# Windows 10

## - Datenschutzkonfiguration -

Diese Anleitung beschreibt fast ausschließlich in Bildern, wie man Windows 10 Enterprise bzw. Enterprise LTSB installieren und für die dienstliche Nutzung konfigurieren sollte.

Diese Anleitung beinhaltet nicht alle Einstellungsmöglichkeiten zum Datenschutz und bietet daher keine Gewähr bezüglich der einwandfreien Datenschutzkonformität und der Vollständigkeit.

Wer sich darüber hinaus mit dem Datenschutz auseinandersetzen möchte, kann sich bei den bekannten Stellen informieren: DFN, Zendas, Landesdatenschutzbeauftragter, Arbeitskreis für Informationssicherheut der deutschen Forschungseinrichtungen (AKIF), Heise.

#### Stand 11.05.2017

Haben Sie Anmerkungen oder Anregungen, wenden Sie sich bitte an <u>lizenzen@rz.uni-</u> <u>freiburg.de</u>.

| Jetzt installieren         | 🏜 Windows Setup           |                            |  |
|----------------------------|---------------------------|----------------------------|--|
| Jetzt installieren         |                           | <b>Windows</b>             |  |
| Completerreparaturoptionen |                           | <u>l</u> etzt installieren |  |
|                            | Computerraparaturantianan |                            |  |

Windows Installation

| <complex-block><complex-block><complex-block><complex-block><complex-block></complex-block></complex-block></complex-block></complex-block></complex-block>                                                                                                    |                      |                                                                                                    |
|----------------------------------------------------------------------------------------------------|----------------------|----------------------------------------------------------------------------------------------------|
| <complex-block><complex-block><complex-block><complex-block></complex-block></complex-block></complex-block></complex-block>                                                                                                    |                      |                                                                                                    |
| <ul> <li>Market Stell</li> <li>Autore Stell</li> <li>Autore Stell</li></ul> |                      |                                                                                                    |
| Memdbane Rechtshinweise und Lizenzberdingungen         Luczenstein Dietrickenen orderungsgemäll eine Lizenz für die Sottwaren treuten, mit die und volken under herden der die die Sottwaren erworten herden.         Luczenstein Dietrickenen orderungsgemäll eine Lizenz für die Sottwaren erworten herden.         Luczenstein Dietrickenen orderungsgemäll eine Lizenz für die Sottwaren erworten herden.         Luczenstein Dietrickenen orderungsgemäll eine Lizenz für die Sottware erworten herden.         Luczenstein Dietrickenen orderungsgemäll eine Lizenz für die Sottware erworten herden.         Luczenstein Dietrickenen orderungsgemäll eine Lizenz für die Sottware erworten herden.         Luczenstein Dietrickenen orderungsgemäll eine Lizenz für die Sottware erworten herden.         Dietrickenen Dietrickenen orderungsgemäll eine Lizenz für die Sottware erworten herden.         Dietrickenen Dietrickenen orderungsgemällenen Lizenz für die Sottware erworten herden.         Dietrickenen Dietrickenen orderungsgemällenen Lizenz für die Sottware erworten herden.         Dietrickenen Dietrickenen orderungsgemällenen Lizenz für die Sottware erworten herden.         Dietrickenen Dietrickenen orderungsgemällenen Lizenz für die Sottware erworten herden.         Dietrickenen Dietrickenen Onstanten und Breen dietrickenen dietrickenen die Breen dietrickenen dietrickenen dietric                                                                                                    |                      | 🦉 Windows Setup                                                                                                    |
| Image: Source status of the source base of the source status of the source status                                           |                      | Anwendbare Rechtshinweise und Lizenzbedingungen                                                                                                    |
| EUAD:RSC,RI_I,ED,E,V,de-de         IV interpretent die Licentebelingungen             Vermannen             Vermannen       Vermannen             Vermannen       Vermannen             Vermannen       Vermannen         Vermannen       Vermannen             Vermannen       Vermannen             Vermannen                                                                                                    |                      | Ihre Verwendung dieser Software unterliegt den Bestimmungen des Lizenzvertrages, mit<br>dem Sie diese Software erworben haben. Wenn Sie ein Volumenlizenzkunde sind, unterliegt<br>die Verwendung dieser Software Ihrem Volumenlizenzvertrag. Sie sind nicht zur<br>Verwendung dieser Software berechtigt, wenn Sie nicht von Microsoft oder deren<br>lizenzierten Distributoren ordnungsgemäß eine Lizenz für die Software erworben haben. |
| Image: Second Second Secon                                          |                      | EULAID:RSC_R1_1_ED_E_V_de-de                                                                                                    |
|                                                                                                    |                      | ✓ Ich <u>a</u> kzeptiere die Lizenzbedingungen                                                                                                    |
| Image: Second Second Secon                                          |                      | Weiter                                                                                                    |
| Yearment       2       Madava statilization         Yearment       2       Madava statilization         Yearment       X       X                                                                                                    |                      |                                                                                                    |
| Informationen werden<br>geammet       2       Windows Statup         Image: Windows Statup       Image: Windows Statup         Wählen Sie eine Installationsart aus:       Undows installieren und Dateien, Einstellungen und Anwendungen in<br>Behalten         Windows-Version ausgeführt wird.       Image: Windows installieren und Dateien, Einstellungen und Anwendungen in Windows<br>verschoben. Diese Option auswahlen, werden Dateien, Einstellungen und Anwendungen in<br>Behalten         Benutzerdefiniert nur Windows installieren (für fortgeschrittene Benutzer)         Be Verwendung diese: Option werden keine Dateien, Einstellungen und Anwendungen in<br>Windows-Version ausgeführt wird.         Einscheidenigen: Under Keine Dateien, Einstellungen und Ladwerke Andern mochten, statter Sie der<br>Computer mit ein Instalationsdatentager. Wir empfehlen, die Dateien ein zu sichern und dan<br>Instalationsdatentager. Wird werden keine Dateien, Einstellungen und Anwendungen in<br>Windows verschoben. Uter in Sie diese Option werden keine Dateien, Einstellungen und Anwendungen in<br>Under Sie der Instalationsdatentager. Wir empfehlen, die Dateien ein zu sichern sie der<br>Instalationsdatentager. Wir empfehlen, die Dateien ein zu sichern sie der<br>Instalationsdatentager. Wir empfehlen, die Dateien ein zu sichern sie der<br>Instalationsdatentager. Wir empfehlen, die Dateien ein zu sichern sie der<br>Instalationsdatentager. Wir empfehlen, die Dateien ein zu sichern sie der<br>Instalationsdatentager. Wir empfehlen, die Dateien ein zu sichern sie der<br>Instalationsdatentager. Wir empfehlen, die Dateien ein zu sichern sie der<br>Instalationsdatentager. Wir empfehlen, die Dateien ein zu sichern sie der<br>Instalationsdatentager. Wir empfehlen, die Dateien ein zu sichern sie der<br>Instalationsdaten ein sistalationsdatentager. Wir empfehlen ein dateiten ein zu                                                                                                    |                      |                                                                                                    |
| Important       2       Vindows wird installier         Important       Important       Important         Important       Important       Important         Important       Important<                                                                                                    |                      |                                                                                                    |
| <u>beammet</u><br><u>2</u> Windows Setup<br>Windows Setup<br>Windows Setup<br>Windows Setup<br>Windows Setup<br>Windows Installieren und Dateien, Einstellungen und Anwendungen<br><u>bealen</u><br>Wen Sie diese Option auswählen, werden Dateien, Einstellungen und Anwendungen im Windows<br>verschohen. Diese Option statur verfugbar, wenn auf dem Computer bereits eine unterstützte<br>Windows-Version ausgeführt wird.<br>Berutzerdefiniert: nur Windows installieren (für fortgeschrittene Benutzer)<br>Bei Verwendung dieser Option werden keine Dateien, Einstellungen und Anwendungen im<br>Windows schohen. Wen Sie die Pathioen und Ladwerke änderen mochten, statten Sie der<br>Computer mit dem Installationsdatenträger. Wir empfehlen, die Dateien est zu sichem und dann<br>fortunärhen.<br>Entscheidungshilfe                                                                                                    |                      |                                                                                                    |
| gezamndt       Windows Netup         Wählen Sie eine Installationsart aus:       Uggrade: Windows installieren und Dateien, Einstellungen und Anwendungen in Windows verschoben. Diese Option ist nur verfügbar, wenn auf dem Computer bereits eine unterstützte Windows-Version ausgeführt wird.         Benutzerdefiniert: nur Windows installieren (für fortgeschrittene Benutzer)         Befutzerdefiniert: nur Windows installieren (für fortgeschrittene Benutzer)         Benutzerdefiniert: nur Windows installieren (für fortgeschrittene Benutzer)         Beinder michten Sie der Pattionen und Laufwerke ander michten, starten Sie den Computer in Kindows verschoben. Vem Sie die Partitionen und Laufwerke ander michten, starten Sie den Computer mit dem Installationdatenträger. Wir empfehlen, die Däteien erst zu sichern und dann fortzufahren.         Entscheidungshilfe                                                                                                    | Informationen werden | Windows wird installiert                                                                                                    |
| Windows Setup       Image: Comparison of the setup of the setup of th                                                  | gesammelt Z          | k i kalendari i kalendari i kalendari i kalendari i kalendari i kalendari i kalendari i kalendari i kalendari i                                                                                                    |
| Windows Setup Wählen Sie eine Installationsart aus: Lpgrade: Windows installieren und Dateien, Einstellungen und Anwendungen in Windows verschoben. Diese Option auswahlen, werden Dateien, Einstellungen und Anwendungen in Windows verschoben. Diese Option ist nur verfügbar, wenn auf dem Computer bereits eine unterstützte Windows-Version ausgeführt wird. Bentzerdefiniert: nur Windows installieren (für fortgeschrittene Benutzer) Bei Verwendung dieser Option werden keine Dateien, Einstellungen und Anwendungen in Windows verschoben. Wenn Sie die Partitionen und Laufwerke ändern möchten, starten Sie den Grintzufahren. Entscheidungshilfe                                                                                                    |                      |                                                                                                    |
| Wählen Sie eine Installationsart aus:<br>Upgrade: Windows installieren und Dateien, Einstellungen und Anwendungen<br>behalten<br>Wenn Sie diese Option auswählen, werden Dateien, Einstellungen und Anwendungen in Windows<br>verschoben. Diese Option ist nur verfügbar, wenn auf dem Computer bereits eine unterstützte<br>Windows-Version ausgeführt wird.<br>Benutzerdefiniert: nur Windows Installieren (für fortgeschrittene Benutzer)<br>Bei Verwendung dieser Option werden keine Dateien, Einstellungen und Anwendungen in<br>Windows verschoben. Wenn Sie die Paritionen und Laufwerke andern möchten, staten Sie den<br>Computer mit dem Installationsdatenträger. Wir empfehlen, die Dateien erst zu sichern und dann<br>fortzufahren.<br>Entscheidungshilfe                                                                                                    | G                    | Windows Setup                                                                                                    |
| Upgrade: Windows installieren und Dateien, Einstellungen und Anwendungen in Windows verschoben. Diese Option auswählen, werden Dateien, Einstellungen und Anwendungen in Windows verschoben. Diese Option ist nur verfügbar, wenn auf dem Computer bereits eine unterstützte Windows-Version ausgefüht wird.         Benutzerdefiniert: nur Windows installieren (für fortgeschrittene Benutzer)         Bei Verwendung dieser Option werden keine Dateien, Einstellungen und Anwendungen in Windows verschoben. Wenn Sie die Paritionen und Laufwerke ändern möchten, starten Sie den Computer mit dem Installationsdatenträger. Wir empfehlen, die Dateien erst zu sichern und dann fortzufahren.         Entscheidungshilfe                                                                                                    |                      | Wählen Sie eine Installationsart aus:                                                                                                    |
| Benutzerdefiniert: nur Windows installieren (für fortgeschrittene Benutzer)         Bei Verwendung dieser Option werden keine Dateien, Einstellungen und Anwendungen in         Windows verschoben. Wenn Sie die Parkeke ändern mochten, starten Sie den Computer mit dem Installationsdatenträger. Wir empfehlen, die Dateien erst zu sichern und dann fortzufahren.         Eintscheidungshilfe                                                                                                    |                      | Upgrade: Windows installieren und Dateien, Einstellungen und Anwendungen<br>behalten<br>Wenn Sie diese Option auswählen, werden Dateien, Einstellungen und Anwendungen in Windows<br>verschoben. Diese Option ist nur verfügbar, wenn auf dem Computer bereits eine unterstützte<br>Windows-Version ausgeführt wird.                                                                                                    |
| Entscheidungshilfe                                                                                                    |                      | Benutzerdefiniert: nur Windows installieren (für fortgeschrittene Benutzer)<br>Bei Verwendung dieser Option werden keine Dateien, Einstellungen und Anwendungen in<br>Windows verschoben. Wenn Sie die Partitionen und Laufwerke ändern möchten, starten Sie den<br>Computer mit dem Installationsdatenträger. Wir empfehlen, die Dateien erst zu sichern und dann<br>fortzufahren.                                                         |
|                                                                                                    |                      | Entscheidungshilfe                                                                                                    |
|                                                                                                    |                      |                                                                                                    |
|                                                                                                    |                      |                                                                                                    |
|                                                                                                    |                      |                                                                                                    |
|                                                                                                    |                      |                                                                                                    |
|                                                                                                    |                      |                                                                                                    |
|                                                                                                    | Informationen werden | Windows wird installiert                                                                                                    |

Windows Installation

|                                     | 🚱 🔬 Windows Setup                                                                                                    |
|-------------------------------------|----------------------------------------------------------------------------------------------------|
|                                     | Wo möchten Sie Windows installieren?                                                                                                    |
|                                     | Name Gesamtgröße Freier Speich Typ                                                                                                    |
|                                     | Nicht zugewiesener Speicherplatz auf Lau 9.5 GB 9.5 GB                                                                                                    |
|                                     | <ul> <li>✓ Aktualisieren Löschen ✓ Formatieren<br/>✓ Ireiber laden</li></ul>                                                                                                    |
|                                     | Weiter                                                                                                    |
|                                     |                                                                                                    |
| 1 Informationen werden<br>gesammelt | 2 Windows wird installiert                                                                                                    |
|                                     | 🚱 🔬 Windows Setup                                                                                                    |
|                                     | Wo möchten Sie Windows installieren?                                                                                                    |
|                                     | Name Gesamtgröße Freier Speich Typ                                                                                                    |
|                                     | Laufwerk 0 Partition 1: System-reserviert 500.0 MB 483.0 MB System                                                                                                    |
|                                     |                                                                                                    |
|                                     | Aktualisieren X Löschen                                                                                                    |
|                                     | Der freie Speicherplatz auf der ausgewählten Partition ist kleiner als die empfohlenen 13590 MB. Wir empfehlen, die Partition auf mindestens 13590 MB zu vergrößern oder eine andere Partition auszuwählen.      Weiter |
|                                     |                                                                                                    |
| 1 Informationen werden<br>gesammelt | 2 <sup>Windows wird installiert</sup>                                                                                                    |

Windows Installation

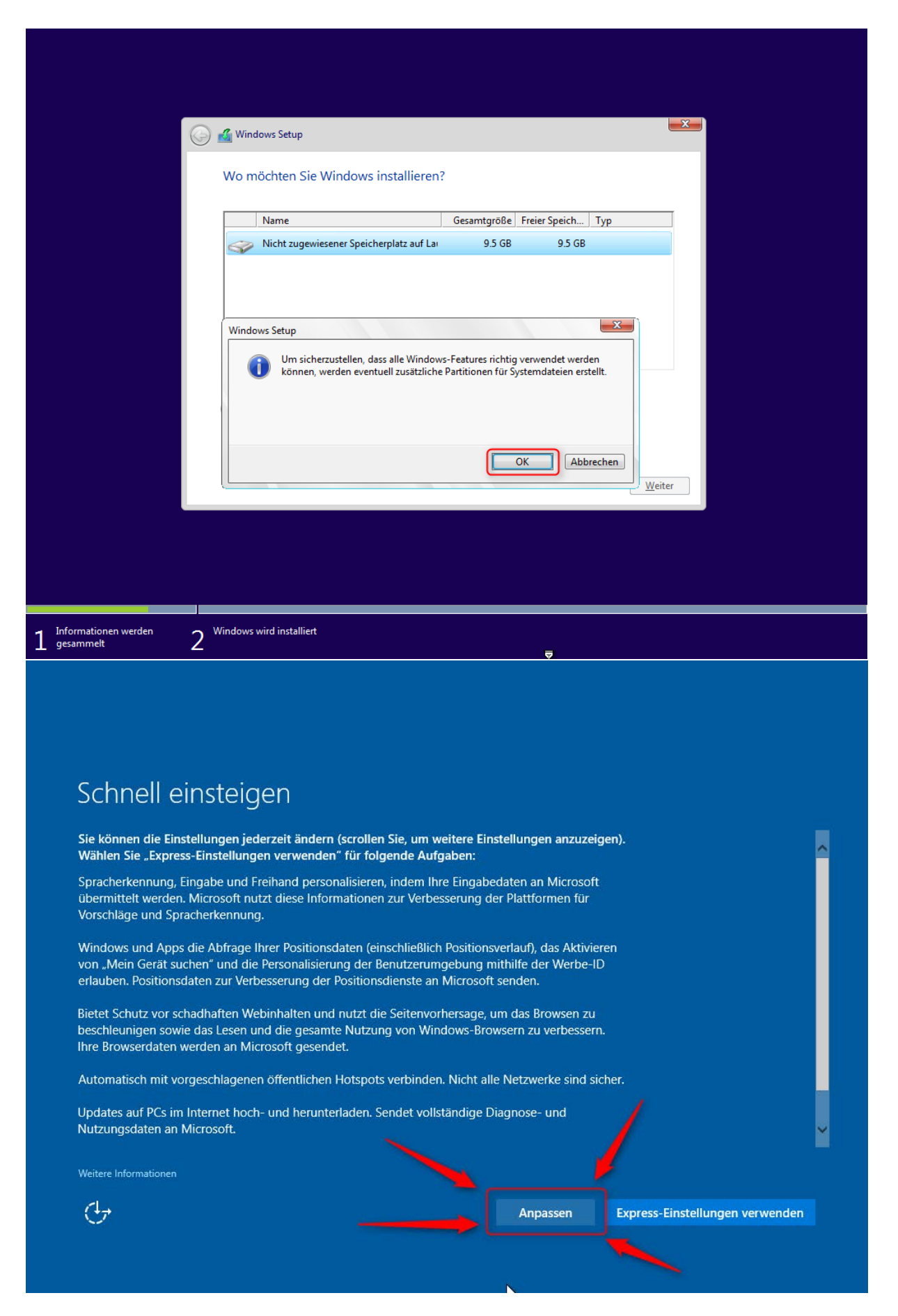

| Einstellungen                                                                                                    | anpassen                                                                                                    |                                                                                         | H       | er geht es noch |
|----------------------------------------------------------------------------------------------------|----------------------------------------------------------------------------------------------------|-----------------------------------------------------------------------------------------|---------|-----------------|
| Vorschläge zu verbessern.<br>Aus                                                                                                    |                                                                                                    |                                                                                         | Ur      | iten.           |
| Apps die Verwendung Ihrer                                                                                                    | Werbe-ID für die App-überareifende Nut                                                                                                    | tzung erlauben.                                                                         |         |                 |
| Aus                                                                                                    |                                                                                                    |                                                                                         |         |                 |
| Skype (falls installiert) darf Ih<br>Ihre Mobiltelefonnummer ül                                                                                                    | nen helfen, sich mit Freunden in Ihrem A<br>perprüfen, SMS- und Datengebühren kör                                                                                                    | Adressbuch zu vernetzen, ui<br>onen anfallen                                            | nd      |                 |
| Aus                                                                                                    |                                                                                                    | inen annanen.                                                                           |         |                 |
|                                                                                                    |                                                                                                    |                                                                                         |         |                 |
| Position                                                                                                    |                                                                                                    |                                                                                         |         |                 |
| ,Mein Gerät suchen" aktivier<br>(einschließlich Positionsverla                                                                                                    | en und Windows und Apps die Abfrage<br>uf) erlauben und Microsoft Positionsdate                                                                                                    | inrer Positionsdaten<br>en zur Verbesserung der                                         |         |                 |
| Aus                                                                                                    |                                                                                                    |                                                                                         |         | ~               |
|                                                                                                    | Alle Dienste a                                                                                                    | usschalten.                                                                             |         |                 |
| Weitere Informationen                                                                                                    | Schieber aus                                                                                                    | "Aus" stellen!                                                                          |         |                 |
| (†                                                                                                    |                                                                                                    |                                                                                         | Zurück  | Weiter          |
|                                                                                                    |                                                                                                    | <u> </u>                                                                                |         |                 |
| 11                                                                                                    |                                                                                                    | <u>,</u>                                                                                |         |                 |
| Einstellungen                                                                                                    | anpassen                                                                                                    |                                                                                         |         |                 |
| Einstellungen<br>Verbindungs- und Fehlerbe                                                                                                    | anpassen                                                                                                    |                                                                                         |         |                 |
| Einstellungen<br>Verbindungs- und Fehlerbe<br>Automatisch eine Verbindun<br>Netzwerke sind sicher.                                                                                                    | anpassen<br>richterstattung<br>g mit vorgeschlagenen öffentlichen Hots                                                                                                    | spots herstellen. Nicht alle                                                            |         |                 |
| Einstellungen<br>Verbindungs- und Fehlerbe<br>Automatisch eine Verbindun<br>Netzwerke sind sicher.<br>Aus                                                                                                    | anpassen<br>richterstattung<br>g mit vorgeschlagenen öffentlichen Hots                                                                                                    | spots herstellen. Nicht alle                                                            |         |                 |
| Einstellungen<br>Verbindungs- und Fehlerbe<br>Automatisch eine Verbindun<br>Netzwerke sind sicher.<br>Aus<br>Vorübergehend automatisch<br>kostenpflichtige Netzwerkdi<br>Aus                                                                   | anpassen<br>richterstattung<br>g mit vorgeschlagenen öffentlichen Hots<br>eine Verbindung mit Hotspots hersteller<br>enste verfügbar sind.                                                            | spots herstellen. Nicht alle<br>n, um zu überprüfen, ob                                 |         |                 |
| Einstellungen<br>Verbindungs- und Fehlerbe<br>Automatisch eine Verbindun<br>Netzwerke sind sicher.<br>Aus<br>Vorübergehend automatisch<br>kostenpflichtige Netzwerkdi<br>Aus                                                                   | anpassen<br>richterstattung<br>g mit vorgeschlagenen öffentlichen Hots<br>eine Verbindung mit Hotspots hersteller<br>enste verfügbar sind.<br>Nutzungsdaten an Microsoft senden. We                   | spots herstellen. Nicht alle<br>n, um zu überprüfen, ob<br>enn Sie die Option deaktivie | rren,   |                 |
| Einstellungen<br>Verbindungs- und Fehlerbe<br>Automatisch eine Verbindun<br>Netzwerke sind sicher.<br>Aus<br>Vorübergehend automatisch<br>kostenpflichtige Netzwerkdi<br>Aus<br>Vollständige Diagnose- und<br>werden nur grundlegende D        | anpassen<br>richterstattung<br>g mit vorgeschlagenen öffentlichen Hots<br>eine Verbindung mit Hotspots hersteller<br>enste verfügbar sind.<br>Nutzungsdaten an Microsoft senden. We<br>aten gesendet. | spots herstellen. Nicht alle<br>n, um zu überprüfen, ob<br>enn Sie die Option deaktivie | rren, " |                 |
| Einstellungen<br>Verbindungs- und Fehlerbe<br>Automatisch eine Verbindun<br>Netzwerke sind sicher.<br>Aus<br>Vorübergehend automatisch<br>kostenpflichtige Netzwerkdi<br>Aus<br>Vollständige Diagnose- und<br>werden nur grundlegende D<br>Aus | anpassen<br>richterstattung<br>g mit vorgeschlagenen öffentlichen Hots<br>eine Verbindung mit Hotspots hersteller<br>enste verfügbar sind.<br>Nutzungsdaten an Microsoft senden. We<br>aten gesendet. | spots herstellen. Nicht alle<br>n, um zu überprüfen, ob<br>enn Sie die Option deaktivie | ıren,   |                 |
| Einstellungen<br>Verbindungs- und Fehlerbe<br>Automatisch eine Verbindun<br>Netzwerke sind sicher.<br>Aus<br>Vorübergehend automatisch<br>kostenpflichtige Netzwerkdi<br>Aus<br>Vollständige Diagnose- und<br>werden nur grundlegende D<br>Aus | richterstattung<br>g mit vorgeschlagenen öffentlichen Hots<br>eine Verbindung mit Hotspots hersteller<br>enste verfügbar sind.<br>Nutzungsdaten an Microsoft senden. We<br>aten gesendet.             | spots herstellen. Nicht alle<br>n, um zu überprüfen, ob<br>enn Sie die Option deaktivie | rren,   |                 |
| Einstellungen<br>Verbindungs- und Fehlerbe<br>Automatisch eine Verbindun<br>Netzwerke sind sicher.<br>Aus<br>Vorübergehend automatisch<br>kostenpflichtige Netzwerkdi<br>Aus<br>Vollständige Diagnose- und<br>werden nur grundlegende D<br>Aus | richterstattung<br>g mit vorgeschlagenen öffentlichen Hots<br>eine Verbindung mit Hotspots hersteller<br>enste verfügbar sind.<br>Nutzungsdaten an Microsoft senden. We<br>aten gesendet.             | spots herstellen. Nicht alle<br>n, um zu überprüfen, ob<br>enn Sie die Option deaktivie | ren,    |                 |
| Einstellungen<br>Verbindungs- und Fehlerbe<br>Automatisch eine Verbindun<br>Netzwerke sind sicher.<br>Aus<br>Vorübergehend automatisch<br>kostenpflichtige Netzwerkdi<br>Aus<br>Vollständige Diagnose- und<br>werden nur grundlegende D<br>Aus | richterstattung<br>g mit vorgeschlagenen öffentlichen Hots<br>eine Verbindung mit Hotspots hersteller<br>enste verfügbar sind.<br>Nutzungsdaten an Microsoft senden. We<br>aten gesendet.             | spots herstellen. Nicht alle<br>n, um zu überprüfen, ob<br>enn Sie die Option deaktivie | rren,   |                 |

|                                                                      | anpassen                                                                                    |                                          |           |
|----------------------------------------------------------------------|---------------------------------------------------------------------------------------------|------------------------------------------|-----------|
| Browser, Schutz und Update                                           |                                                                                             |                                          |           |
| SmartScreen-Onlinedienste ver<br>Websites zu schützen, die von \     | venden, um den PC vor schadhaften Inhalten u<br>Vindows-Browsern und Store-Apps herunterge  | und Downloads in<br>eladen werden.       |           |
| Aus                                                                  |                                                                                             |                                          |           |
| Nutzt die Seitenvorhersage, um<br>Nutzung von Windows-Browser<br>Aus | das Browsen zu beschleunigen sowie das Lese<br>n zu verbessern. Ihre Browserdaten werden an | n und die gesamte<br>Microsoft gesendet. |           |
| Updates auf anderen PCs im Inf                                       | ernet hoch- und herunterladen, um Download                                                  | ls von Apps und                          |           |
| Windows-Updates zu beschleu<br>Aus                                   | higen.                                                                                      |                                          |           |
|                                                                      |                                                                                             |                                          |           |
|                                                                      |                                                                                             |                                          |           |
|                                                                      |                                                                                             |                                          |           |
| Weitere Informationen                                                |                                                                                             |                                          |           |
| 47                                                                   |                                                                                             | Zurü                                     | ck Weiter |
|                                                                      |                                                                                             |                                          |           |
|                                                                      |                                                                                             |                                          |           |
|                                                                      |                                                                                             |                                          |           |
|                                                                      |                                                                                             |                                          |           |
|                                                                      |                                                                                             |                                          |           |
|                                                                      |                                                                                             |                                          |           |
|                                                                      |                                                                                             |                                          |           |
|                                                                      |                                                                                             |                                          |           |
|                                                                      |                                                                                             |                                          |           |
|                                                                      |                                                                                             |                                          |           |
|                                                                      |                                                                                             |                                          |           |
|                                                                      |                                                                                             |                                          |           |
|                                                                      | ••••<br>• •                                                                                 |                                          |           |
|                                                                      | e**•<br>• •<br>Einen Moment bi                                                              | tte                                      |           |
|                                                                      | Einen Moment bi                                                                             | tte                                      |           |
|                                                                      | eeee<br>Einen Moment bi                                                                     | tte                                      |           |
|                                                                      | ••••<br>• •<br>Einen Moment bi                                                              | tte                                      |           |

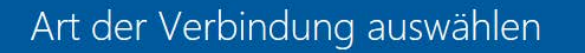

Sie können Windows auf zwei Arten mit Ihrer Organisation verbinden:

Azure Active Directory beitreten Wählen Sie diese Option aus, wenn Ihre Organis tion Office 365 oder andere Unternehmensdienste von Microsoft verwendet

Einer lokalen Active Directory-Domäne beitreten Sie richten jetzt ein lokales Konto ein und treten anschließend in den Einstellungen der Domäne bei.

Datenschutzerklärung für Windows- und Microsoft-Dienste

(<sup>1</sup>7

## Konto für diesen PC erstellen

Wenn Sie ein Kennwort verwenden möchten, dann wählen Sie ein Kennwort aus, das leicht zu merken, aber von anderen schwer zu erraten ist.

| Von wem wird dieser PC genutzt?<br>WichtigePerson                                                                                                    |                                  |        |        |
|----------------------------------------------------------------------------------------------------|----------------------------------|--------|--------|
| Achten Sie auf Sicherheit.                                                                                                    | Name des Rechners und das        |        |        |
| ·····                                                                                                    | Administrator Passwort eingeben. |        |        |
|                                                                                                    |                                  |        |        |
|                                                                                                    |                                  |        |        |
|                                                                                                    |                                  |        |        |
| - Charles - Charles - Char |                                  | Zurück | Weiter |

### Cortana kennenlernen

Cortana ist deine persönliche Assistentin, mit deren Hilfe du Aufgaben exzellent und pünktlich erledigen kannst.

Damit Cortana personalisiert werden kann und passende Vorschläge anbietet, sammelt und nutzt Microsoft Informationen wie Position und Positionsverlauf, Kontakte, Spracheingaben, Sprach- und Handschriftmuster, Eingabeverlauf, Suchverlauf, Kalenderdetails, Inhalte und Kommunikationsverlauf aus Nachrichten und Apps sowie weitere Informationen von deinem Gerät. In Microsoft Edge verwendet Cortana Daten aus dem Browserverlauf. Probiere einfach aus, was sich Cortana im Notizbuch merken kann. Du kannst Cortana auch in Microsoft Edge deaktivieren.

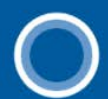

Ich stehe dir als Lexikon, Wetterdienst, Organisationstalent, Merk- und Erinnerungshilfe und (falls nötig) als Tierstimmen-Imitator zur Verfügung.

(<sup>1</sup>7

Jetzt nicht Verwende Cortana

Konfiguration in den Systemeinstellungen

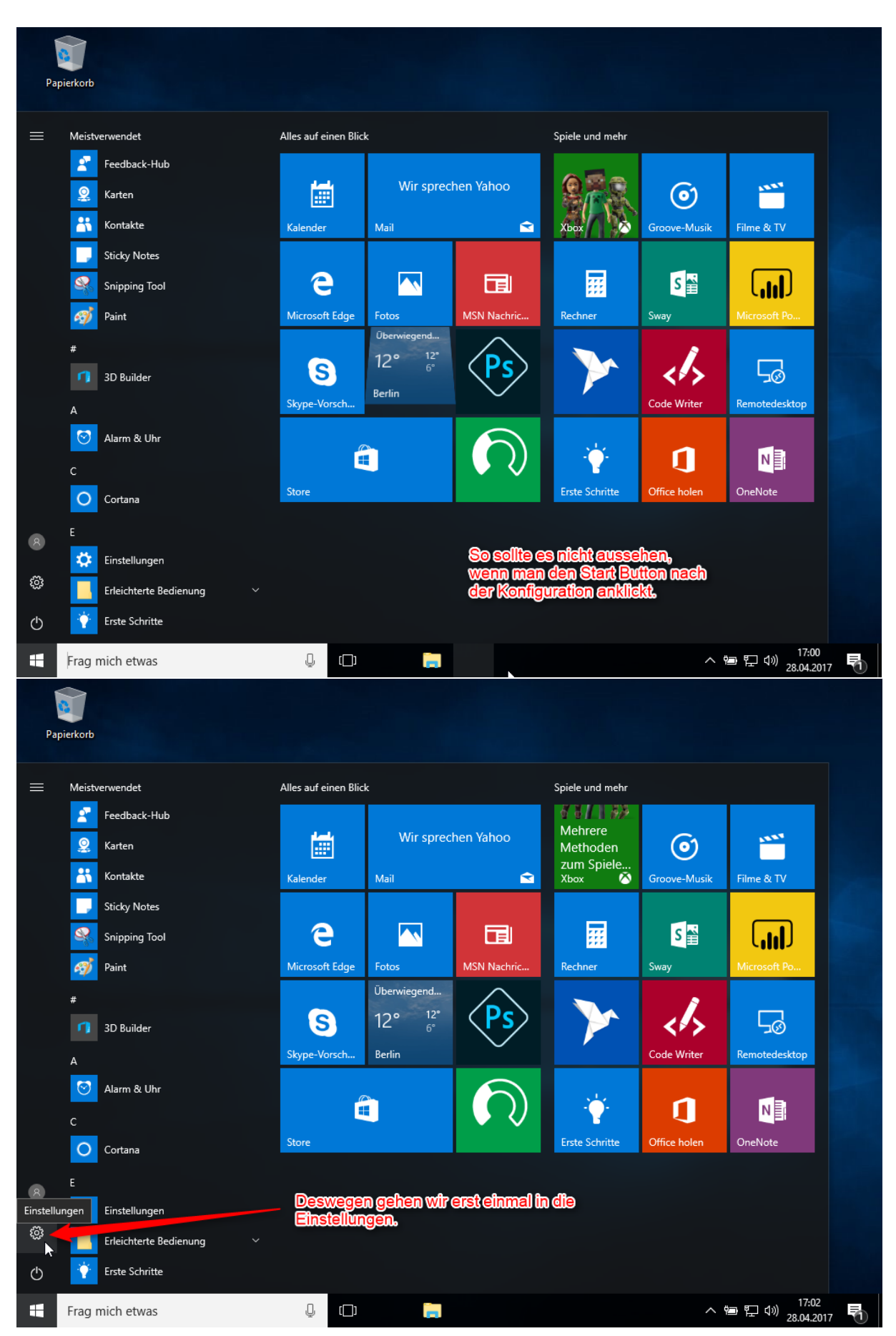

Konfiguration in den Systemeinstellungen

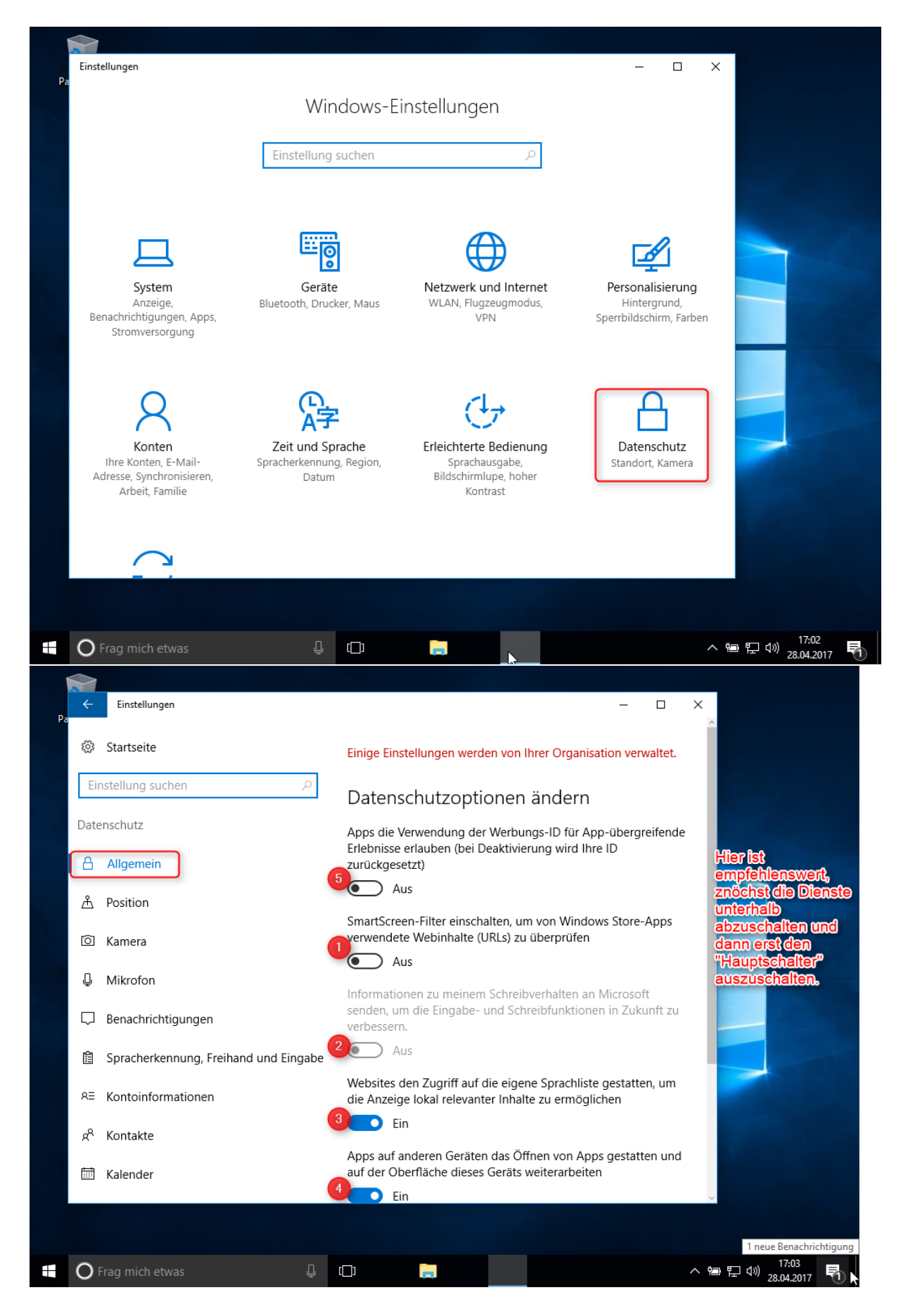

Konfiguration in den Systemeinstellungen

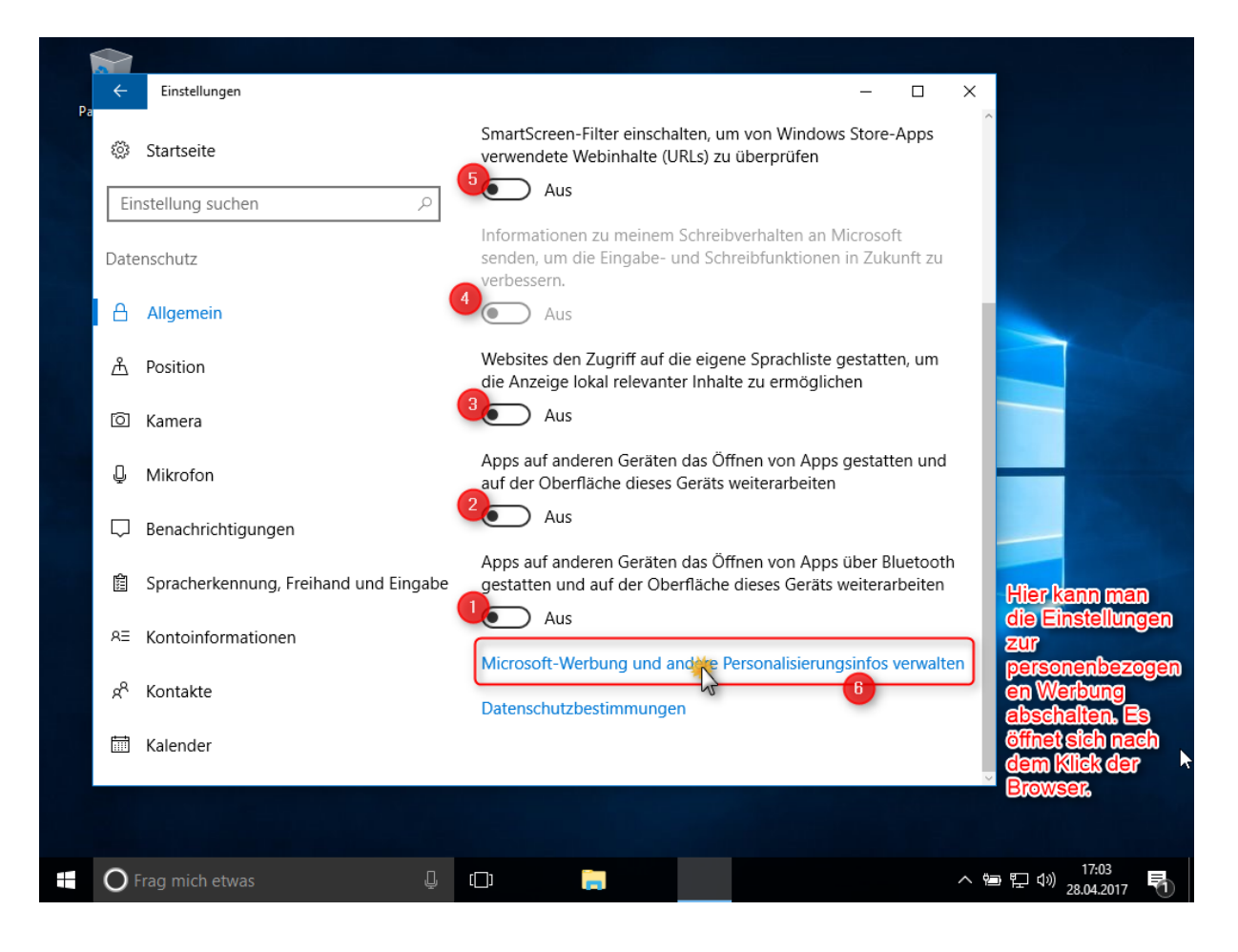

#### Einstellungen zu der Werbe ID

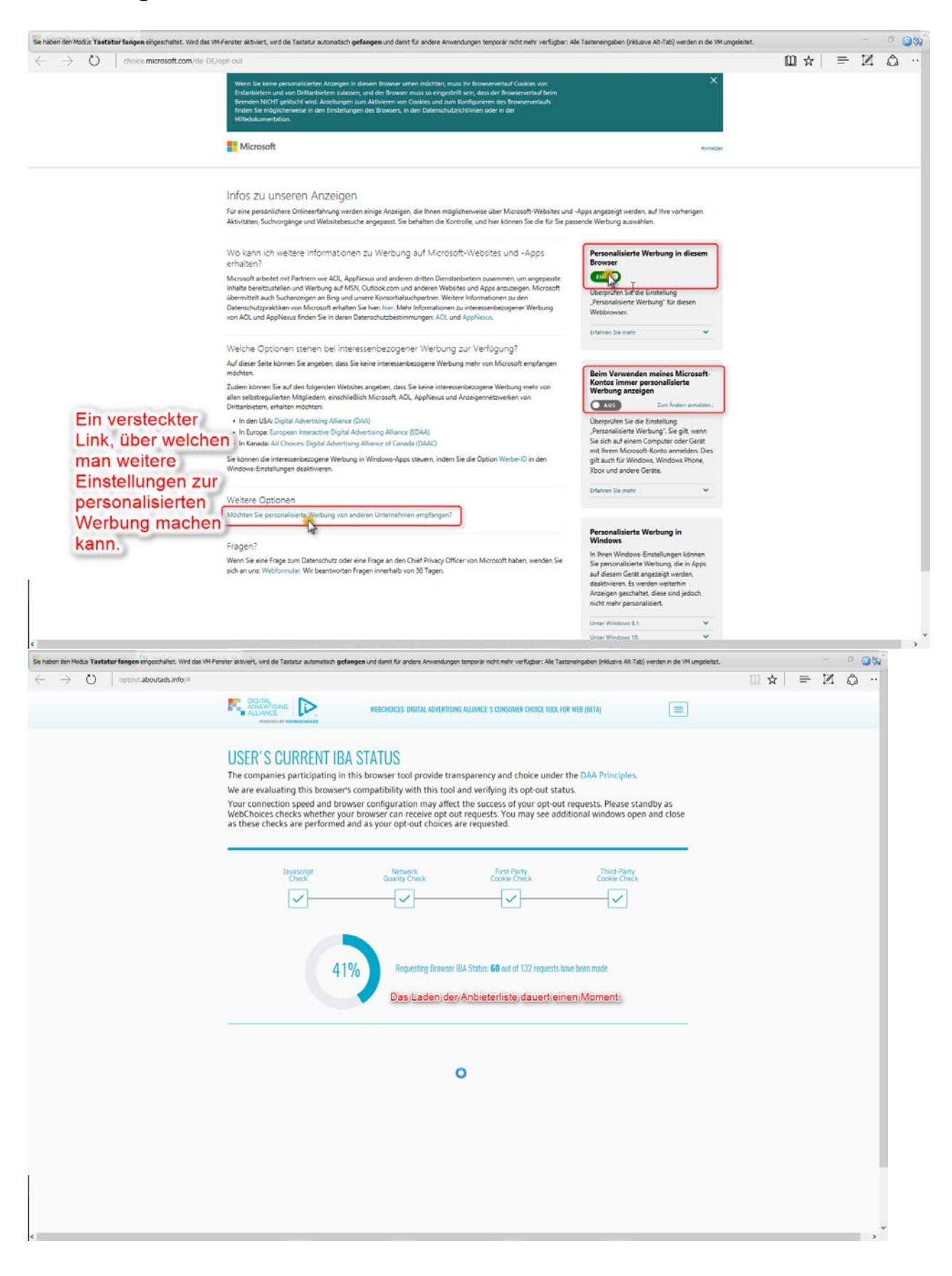

# Einstellungen zu der Werbe ID

optout.aboutads.info/#

| STATUS CHECK COMPLETE ×                                                                                                    | (BETA) |
|----------------------------------------------------------------------------------------------------|--------|
| Some of the ads you receive on Web pages are customized based on predictions about your<br>interests generated from your visits to different Websites in this browser and on other<br>devices you may use. This type of ad customization is sometimes called "online behavioral"<br>or "interest-based" advertising. Such online advertising helps support the free content,<br>products and services you get online. The DAA Principles apply to interest-based advertising<br>and other applicable uses of Web viewing data collected over time and across nonaffiliated<br>Web sites and on other devices. |        |
| Using this browser tool, you can control the collection and use of Web viewing data for<br>interest-based advertising and other applicable uses on this browser, by some or all of the<br>participating companies.                                                                                                    |        |
| <ul> <li>See all the participating companies in this WebChoices tool and learn more about their<br/>practices.</li> </ul>                                                                                                    |        |
| <ul> <li>Also find out which participating companies have currently enabled customized ads for<br/>your browser.</li> </ul>                                                                                                    |        |
| <ul> <li>Check whether you've already set controls previously from participating companies.</li> </ul>                                                                                                    |        |
| <ul> <li>Exercise choice with some or all participating companies to store your preferences for<br/>your browser, using opt-out cookies or other technologies.</li> </ul>                                                                                                    |        |
| <ul> <li>Deleting browser cookies may remove your opt-out preferences, so you should visit this page periodically to review your opt-out preferences, or update your choices to include new participating companies.</li> </ul>                                                                                                    |        |
| <ul> <li>Use the "OPT OUT OF ALL" feature to control data collection and use covered by the DAA<br/>from all currently participating companies in one step.</li> </ul>                                                                                                    |        |
| <ul> <li>You may still receive other types of online advertising from participating companies, and<br/>these companies may still collect information for other purposes consistent with the DAA<br/>Principles.</li> </ul>                                                                                                    |        |
| CONTINUE                                                                                                    |        |
| N                                                                                                    |        |
| L3                                                                                                    |        |
|                                                                                                    |        |

#### These companies participate in the DAA's WebChoices Tool.

Click the company name to find out more about a participating company. To opt out from one or more companies, check the box(es) in the "Select" column next to the company name(s), and then hit the "Submit your choices" button. You can also click the "Select all" at the top above of boxes to pre-check all the listed companies before you hit the "Submit" button. A  $\checkmark$  symbol in the check box indicates that you have already set an opt out for this company.

| Profer information Reed help?           Company                                                                                                    | Customizing Ad<br>on your Browser | s <u>Opt Out?</u><br>r <u>select select</u> | Alle markieren.        |
|----------------------------------------------------------------------------------------------------|-----------------------------------|---------------------------------------------|------------------------|
| Accuen                                                                                                    | No                                | 2                                           | wieder eine            |
|                                                                                                    | No                                |                                             | Weile dauern           |
| AcuityAds                                                                                                    | No                                |                                             | Welle dauerri          |
| 🕀 Adara                                                                                                    | No                                |                                             |                        |
| Adbrain                                                                                                    | No                                |                                             |                        |
|                                                                                                    | No                                |                                             |                        |
| Adelphic                                                                                                    | No                                |                                             |                        |
| AdGear Technologies                                                                                                    | No                                |                                             |                        |
| Adobe Marketing Cloud - Advertising Services                                                                                                    | No                                |                                             | wenn alles markiert    |
| ⊕ AdReady                                                                                                    | No                                |                                             | wurde,                 |
| Adroll                                                                                                    | No                                |                                             | "OPT OUT OF ALL"       |
| ⊕ Aggregate Knowledge                                                                                                    | No                                |                                             | anklicken. Es dauert   |
|                                                                                                    | No                                |                                             | dann wieder eine Weile |
| Amazon Ad System                                                                                                    | No                                |                                             | wurden Es kann auf     |
| Amobee                                                                                                    | No                                |                                             | sein, dass ein bis 2   |
| Anomaly                                                                                                    | No                                |                                             | Anbieter nicht         |
|                                                                                                    | No                                |                                             | deaktiviert werden     |
| Arbor (Pippio)                                                                                                    | No                                |                                             | können.                |
| Atlas Solutions                                                                                                    | No                                |                                             | Emptenienswert ist     |
| Audience Trust                                                                                                    | No                                |                                             | einem späteren         |
| AudienceScience                                                                                                    | No                                |                                             | Zeitpunkt nochmals zu  |
| Submitting your choices for all currently participating companies stores your opt out preferences in your browser. Learn More. UNDERSTAND YOUR CHOIL | CES 💿 OPT OUT OF 🚜 S              | SUBMIT YOUR CHOICES                         | wiederholen.           |

## Weiter mit der Konfiguration in den Systemeinstellungen

| ÷    | Einstellungen                                       | - □ ×                                                                                                    |
|------|-----------------------------------------------------|----------------------------------------------------------------------------------------------------|
| ŝ    | Startseite                                          | Mikrofon                                                                                                   |
| Eir  | nstellung suchen $ ho$                              | Apps die Verwendung meines Mikrofons erlauben                                                              |
| Date | nschutz                                             | Ein 5<br>Datenschutzbestimmungen                                                                           |
| A    | Allgemein Hier sollten                              |                                                                                                    |
| Å    | Position erst die "Apps"<br>auf "Aus"               | Apps auswählen, die Ihr Mikrofon<br>verwenden können                                                       |
| Ø    | Kamera geschaltet werden und                        | Finige Apps benötigen Zugriff auf Ihr Mikrofon, damit sie                                                  |
| Ļ    | Mikrofon danach das<br>jeweilige Gerät,             | bestimmungsgemäß funktionieren. Wenn Sie eine App hier<br>deaktivieren, schränken Sie möglicherweise deren |
| ₽    | Benachrichtigunge(dasselbe gilt für                 | Funktionsumfang ein.                                                                                       |
| 455  | alle anderen<br>Spracherkennung, Geräte wie Eingabe | Microsoft Edge     Image: Aus                                                                              |
| ЯΞ   | Kontoinformationen                                  | Microsoft-Konto 2 Aus                                                                                      |
| ۴    | Kontakte                                            | Prüfung 3 Aus                                                                                              |
|      | Kalender                                            | Xbox 49 Aus                                                                                                |

So verfährt man mit allen Punkten auf der linken Seite:

Position

Kamera

Mikrofon

Spracherkennung

Kontoinformationen

Kontakte

Kalender

E-Mail

Messaging

Feedback und Diagnose (dazu nächstes Bild)  $\rightarrow$  Hier müssen leider auch die Gruppenrichtlinien direkt eingestellt werden.

#### Telemetrie abstellen

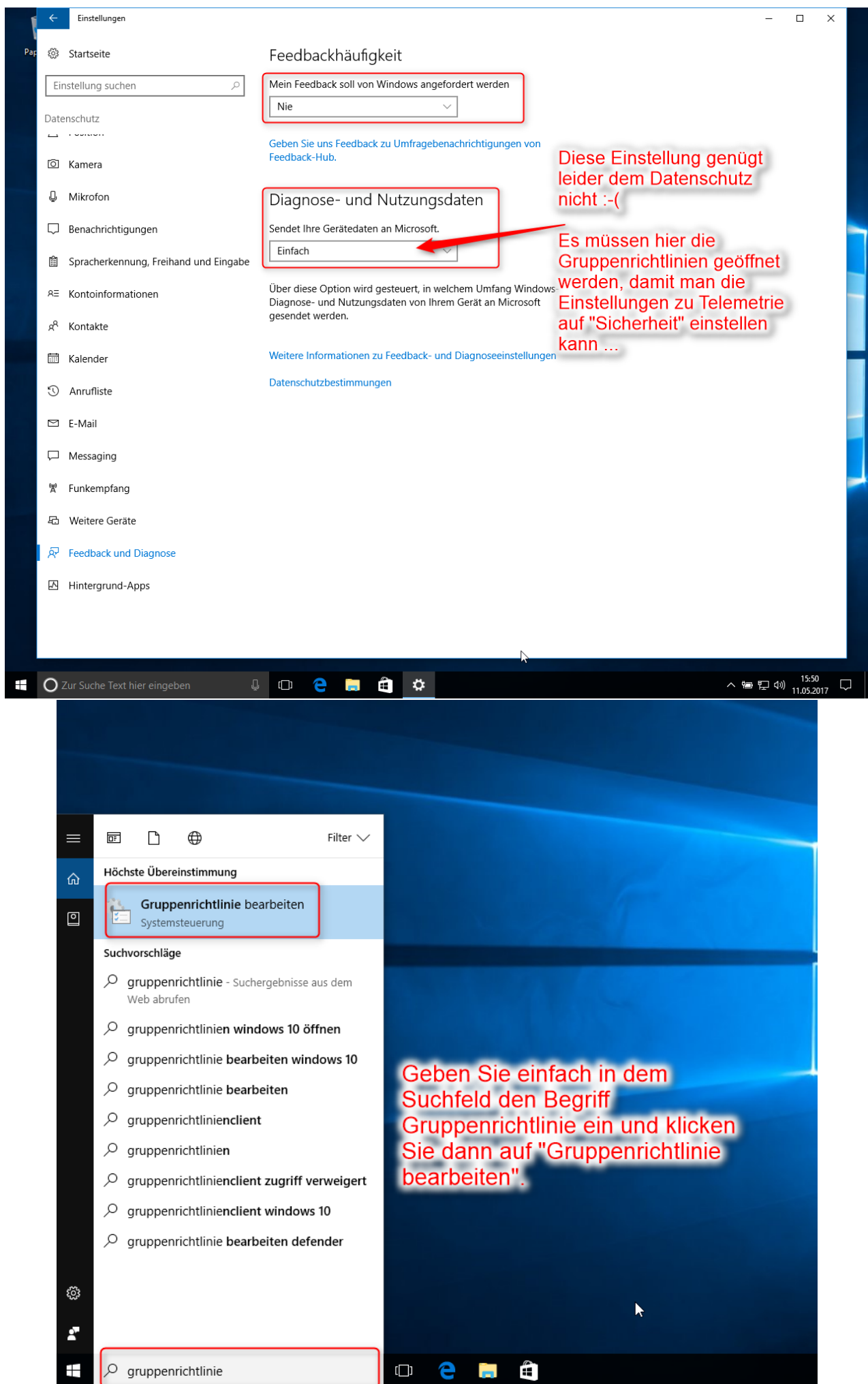

#### Telemetrie abstellen

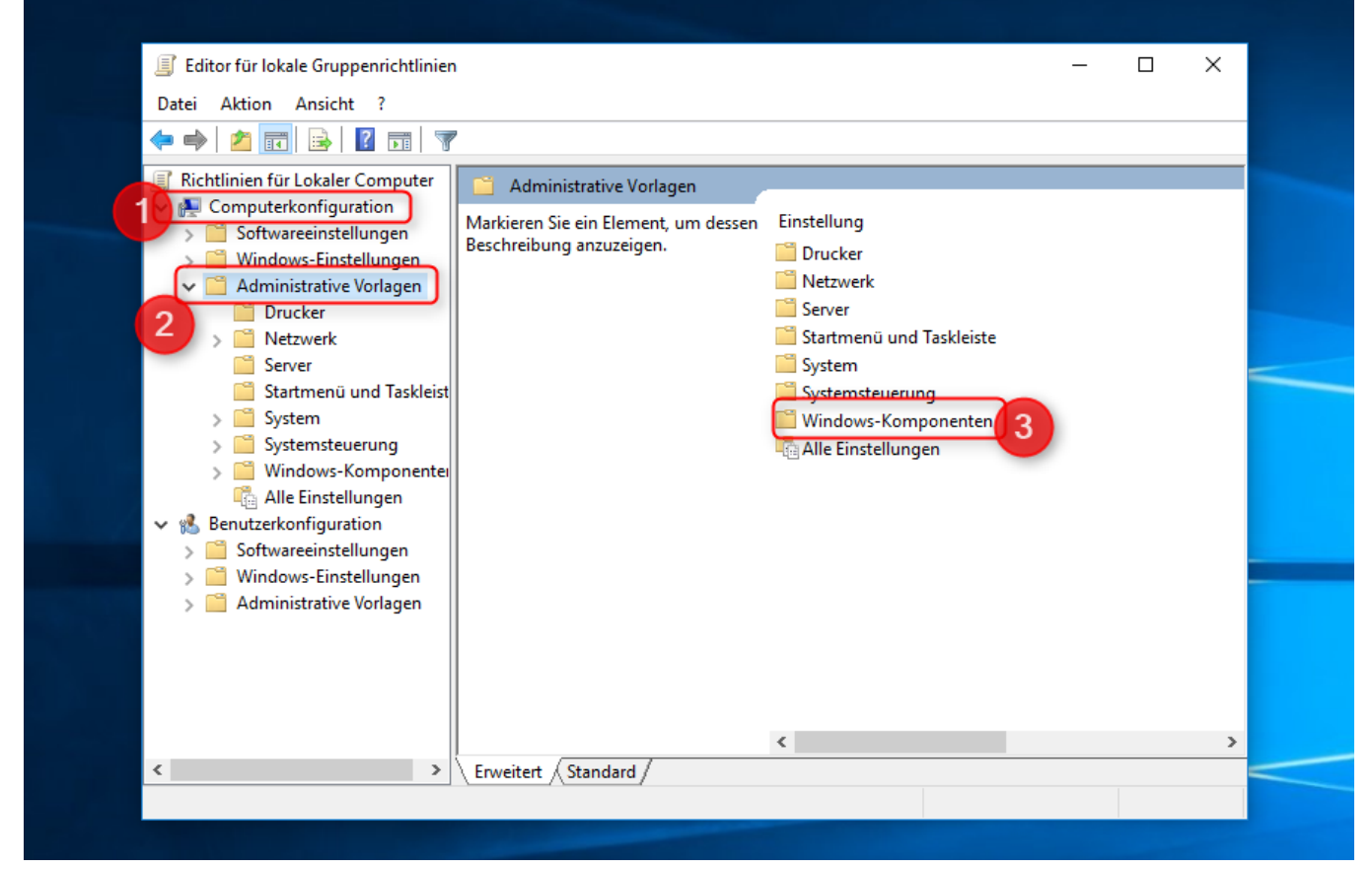

ür lokale Gruppenrichtlinien

ktion Ansicht ?

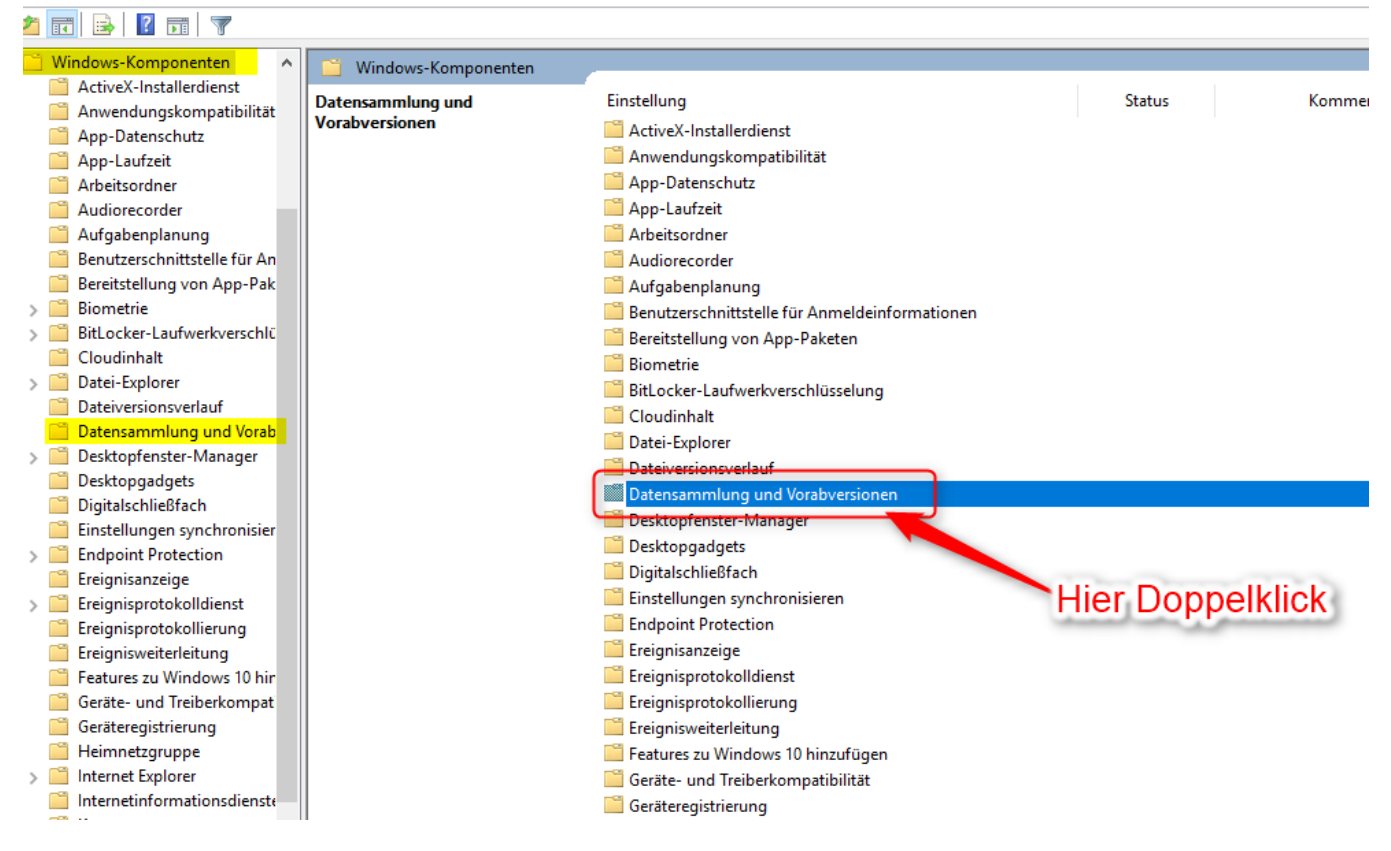

## Telemetrie abstellen

|         | Editor für lok                                                                                                    | ale Gruppenrichtlinien                                                                      |                                                |                                                                                                    |                                                                                                    |                                                                                                    |              |
|---------|----------------------------------------------------------------------------------------------------|---------------------------------------------------------------------------------------------|------------------------------------------------|----------------------------------------------------------------------------------------------------|----------------------------------------------------------------------------------------------------|----------------------------------------------------------------------------------------------------|--------------|
| [       | Datei Aktion                                                                                                    | Ansicht ?                                                                                   |                                                |                                                                                                    |                                                                                                    |                                                                                                    |              |
|         | 🖻 🔿 🖄 🖥                                                                                                    | 1 🗟 🛛 🖬 🗍 🝸                                                                                 |                                                |                                                                                                    |                                                                                                    |                                                                                                    |              |
|         | 🗸 🧮 V                                                                                                    | /indows-Komponenten 🔺                                                                       | 📋 Datensam                                     | mlung und Vorabversi                                                                                                    | onen                                                                                                    |                                                                                                    |              |
|         |                                                                                                    | ActiveX-Installerdienst                                                                     | Markieren Sie e                                | in Element, um dessen                                                                                                    | Einstellung                                                                                                    |                                                                                                    | Stat         |
|         |                                                                                                    | Anwendungskompatibilität                                                                    | Beschreibung a                                 | nzuzeigen.                                                                                                    | Beputzersteuerung für Insider-Bui                                                                                                    | ilds ein-/ausschalten                                                                                                    | Nicht kor    |
|         |                                                                                                    | App-Datenschutz                                                                             |                                                |                                                                                                    | E Telemetrie zulassen                                                                                                    | inds en 7 dussenancen                                                                                                    | Nicht kor    |
|         |                                                                                                    | Arbeitsordner                                                                               |                                                |                                                                                                    | Organisations-ID konfigurieren                                                                                                    |                                                                                                    | Nicht kor    |
|         | -                                                                                                    | Audiorecorder                                                                               |                                                | 1                                                                                                    | Features oder Einstellungen der V                                                                                                    | orabversion deaktivieren                                                                                                    | Nicht kor    |
|         |                                                                                                    | Aufgabenplanung                                                                             |                                                |                                                                                                    | Benutzererfahrung und Telemetrie                                                                                                    | e im verbundenen Modus                                                                                                    | Nicht kor    |
|         |                                                                                                    | Benutzerschnittstelle für An                                                                |                                                |                                                                                                    | Feedbackbenachrichtigungen nic                                                                                                    | ht mehr anzeigen                                                                                                    | Nicht kor    |
|         |                                                                                                    | Bereitstellung von App-Pak                                                                  |                                                | Dennellul                                                                                                    | tat.                                                                                                    | -                                                                                                    |              |
|         | > 🗋                                                                                                    | Biometrie                                                                                   |                                                | Борреікі                                                                                                    | ICK                                                                                                    |                                                                                                    |              |
|         | >                                                                                                    | BitLocker-Laufwerkverschlü                                                                  |                                                |                                                                                                    |                                                                                                    |                                                                                                    |              |
|         |                                                                                                    | Cloudinhalt                                                                                 |                                                |                                                                                                    |                                                                                                    |                                                                                                    |              |
|         |                                                                                                    | Datei-Explorer                                                                              |                                                |                                                                                                    |                                                                                                    |                                                                                                    |              |
|         |                                                                                                    | Dateiversionsverlauf                                                                        |                                                |                                                                                                    |                                                                                                    |                                                                                                    |              |
|         |                                                                                                    | Desktopfenster-Manager                                                                      |                                                |                                                                                                    |                                                                                                    |                                                                                                    |              |
|         |                                                                                                    | Desktopgadgets                                                                              |                                                |                                                                                                    |                                                                                                    |                                                                                                    |              |
|         |                                                                                                    | Digitalschließfach                                                                          |                                                |                                                                                                    |                                                                                                    |                                                                                                    |              |
|         |                                                                                                    | Einstellungen synchronisier                                                                 |                                                |                                                                                                    |                                                                                                    |                                                                                                    |              |
|         | > 🗋                                                                                                    | Endpoint Protection                                                                         |                                                |                                                                                                    |                                                                                                    |                                                                                                    |              |
|         |                                                                                                    | Ereignisanzeige                                                                             |                                                |                                                                                                    |                                                                                                    |                                                                                                    |              |
|         | >                                                                                                    | Ereignisprotokolldienst                                                                     |                                                |                                                                                                    |                                                                                                    |                                                                                                    |              |
|         |                                                                                                    | Ereignisprotokollierung                                                                     |                                                |                                                                                                    |                                                                                                    |                                                                                                    |              |
|         |                                                                                                    | Ereignisweiterieitung<br>Eestures zu Windows 10 hin                                         |                                                |                                                                                                    |                                                                                                    |                                                                                                    |              |
|         |                                                                                                    | Geräte- und Treiberkompat                                                                   |                                                |                                                                                                    |                                                                                                    |                                                                                                    |              |
|         |                                                                                                    | Geräteregistrierung                                                                         |                                                |                                                                                                    |                                                                                                    |                                                                                                    |              |
| 1       | Anwendung                                                                                                    | skompatibilität                                                                             | trie zulassen                                  | EINS                                                                                                    | tenung                                                                                                    |                                                                                                    | 3            |
| ٩       | App-Datens                                                                                                    | chutz .                                                                                     |                                                | E E                                                                                                    | Benutzersteuerung für Insider-Build                                                                                                    | ds ein-/ausschalten                                                                                                    | Nicht        |
| ٩       | App-Laufze                                                                                                    | Kichtlinie                                                                                  | eneinstellung b                                | earbeiten 🐘 T                                                                                                    | elemetrie zulassen                                                                                                    |                                                                                                    | Micht        |
| ٩       | Arbeitsordn                                                                                                    | Telemetrie zulassen                                                                         |                                                |                                                                                                    |                                                                                                    | $ \Box$ $z$                                                                                                    | × icht       |
| 9       | Audiorecor                                                                                                    |                                                                                             |                                                |                                                                                                    |                                                                                                    |                                                                                                    | icht         |
|         |                                                                                                    | Televent in a deserve                                                                       |                                                |                                                                                                    |                                                                                                    |                                                                                                    |              |
| ٩       | Aufgabenpl                                                                                                    | Telemetrie zulassen                                                                         |                                                |                                                                                                    | Vorherige Finstellung                                                                                                    | Nächste Finstellung                                                                                                    | icht         |
| 9       | Aufgabenpl<br>Benutzersch                                                                                                    | Telemetrie zulassen                                                                         |                                                |                                                                                                    | Vorherige Einstellung                                                                                                    | Nächste Einstellung                                                                                                    | icht         |
| 0 0     | Aufgabenpl<br>Benutzersch<br>Bereitstellur                                                                                                    | Ielemetrie zulassen                                                                         | mmentar:                                       |                                                                                                    | Vorherige Einstellung                                                                                                    | Nächste Einstellung                                                                                                    | icht<br>icht |
| 0 0 0   | Aufgabenpl<br>Benutzersch<br>Bereitstellur<br>Biometrie                                                                                                    | Nicht konfiguriert     Kon                                                                  | mmentar:                                       |                                                                                                    | Vorherige Einstellung                                                                                                    | Nächste Einstellung                                                                                                    | icht<br>icht |
| 0 0 0 0 | Aufgabenpl<br>Benutzersch<br>Bereitstellur<br>Biometrie<br>BitLocker-L                                                                                                    | Nicht konfiguriert     Aktiviert     Aktivi                                                 | mmentar:<br>eren al                            | ıswählen.                                                                                                    | Vorherige Einstellung                                                                                                    | Nächste Einstellung                                                                                                    | icht<br>icht |
|         | Aufgabenpl<br>Benutzersch<br>Bereitstellur<br>Biometrie<br>BitLocker-L<br>Cloudinhalt                                                                                                    | Nicht konfiguriert     Aktiviert     Aktivi                                                 | eren au                                        | ıswählen.                                                                                                    | Vorherige Einstellung                                                                                                    | Nächste Einstellung                                                                                                    | icht<br>icht |
|         | Aufgabenpl<br>Benutzersch<br>Bereitstellur<br>Biometrie<br>BitLocker-L<br>Cloudinhalt<br>Datei-Explo                                                                                                    | Nicht konfiguriert     Kon     Aktiviert     Deaktiviert                                    | mmentar:<br>eren al                            | ıswählen.                                                                                                    | Vorherige Einstellung                                                                                                    | Nächste Einstellung                                                                                                    | icht         |
|         | Aufgabenpl<br>Benutzersch<br>Bereitstellur<br>Biometrie<br>BitLocker-L<br>Cloudinhalt<br>Datei-Explo<br>Dateiversior                                                                                                    | Nicht konfiguriert     Kon     Aktiviert     Deaktiviert     Uni                            | mmentar:<br><b>CICN AL</b><br>iterstützt auf:  | ISWählen.<br>Mindestens Windov                                                                                                    | Vorherige Einstellung                                                                                                    | Nächste Einstellung                                                                                                    | icht         |
|         | Aufgabenpl<br>Benutzersch<br>Bereitstellun<br>Biometrie<br>BitLocker-L<br>Cloudinhalt<br>Datei-Explo<br>Dateiversior<br>Datensamm                                                                                                    | Nicht konfiguriert     Kon     Aktiviert     Deaktiviert     Uni                            | eren au<br>eren au                             | ISWählen.<br>Mindestens Windov                                                                                                    | Vorherige Einstellung                                                                                                    | Nächste Einstellung                                                                                                    | icht<br>icht |
|         | Aufgabenpl<br>Benutzersch<br>Bereitstellur<br>Biometrie<br>BitLocker-L<br>Cloudinhalt<br>Datei-Explo<br>Dateiversior<br>Datensamm<br>Desktopfen                                                                                                    | Nicht konfiguriert     Kon     Aktiviert     Deaktiviert     Uni                            | immentar:<br><b>eren au</b><br>iterstützt auf: | ISWählen.<br>Mindestens Windov                                                                                                    | Vorherige Einstellung                                                                                                    | Nächste Einstellung                                                                                                    | icht<br>icht |
|         | Aufgabenpl<br>Benutzersch<br>Bereitstellur<br>BitLocker-L<br>Cloudinhalt<br>Datei-Explo<br>Dateiversior<br>Datensamm<br>Desktopfen<br>Desktopgac                                                                                                    | <ul> <li>Nicht konfiguriert</li> <li>Aktiviert</li> <li>Deaktiviert</li> <li>Uni</li> </ul> | immentar:<br><b>eren au</b><br>iterstützt auf: | ISWÄhlen.<br>Mindestens Windov<br>Hilfe:                                                                                                    | Vorherige Einstellung                                                                                                    | Nächste Einstellung                                                                                                    | icht<br>icht |
|         | Aufgabenpl<br>Benutzersch<br>Bereitstellur<br>BitLocker-L<br>Cloudinhalt<br>Datei-Explo<br>Dateiversion<br>Datensamm<br>Desktopfen<br>Desktopgac<br>Digitalschlie                                                                                                    | <ul> <li>Nicht konfiguriert</li> <li>Aktiviert</li> <li>Deaktiviert</li> <li>Uni</li> </ul> | immentar:<br><b>ErEN AL</b><br>iterstützt auf: | ISWÄhlen.<br>Mindestens Windov<br>Hilfe:                                                                                                    | Vorherige Einstellung                                                                                                    | Nächste Einstellung                                                                                                    | icht<br>icht |
|         | Aufgabenpl<br>Benutzersch<br>Bereitstellur<br>Biometrie<br>BitLocker-L<br>Cloudinhalt<br>Datei-Explo<br>Dateiversior<br>Datensamm<br>Desktopfen<br>Desktopgac<br>Digitalschlie<br>Einstellunge                                                                                                    | Nicht konfiguriert Kor Aktiviert Deaktiviert Uni Optionen:                                  | immentar:<br>eren au<br>iterstützt auf:        | ISWÄHIEN.<br>Mindestens Windov<br>Hilfe:<br>Diese                                                                                                    | Vorherige Einstellung<br>vs Server 2016, Windows 10<br>Richtlinieneinstellung leat den Um                                                                                                    | Nächste Einstellung                                                                                                    | icht<br>icht |
|         | Aufgabenpl<br>Benutzersch<br>Bereitstellur<br>Biometrie<br>BitLocker-L<br>Cloudinhalt<br>Datei-Explo<br>Dateiversior<br>Datensamm<br>Desktopfen<br>Desktopgac<br>Digitalschlie<br>Einstellunge<br>Endpoint Pr                                                                                                    | Nicht konfiguriert Kor Aktiviert Aktivi Deaktiviert Uni Optionen:                           | interstützt auf:                               | ISWÄHLEN.<br>Mindestens Windov<br>Hilfe:<br>Diese<br>geme                                                                                                    | Vorherige Einstellung<br>vs Server 2016, Windows 10<br>Richtlinieneinstellung legt den Um<br>Ideten Diagnose- und Nutzungsda                                                                                                    | Nächste Einstellung<br>nfang der an Microsoft<br>aten fest. Der Wert 0 gibt                                                                                                    | icht<br>icht |
|         | Aufgabenpl<br>Benutzersch<br>Bereitstellur<br>Biometrie<br>BitLocker-L<br>Cloudinhalt<br>Datei-Explo<br>Dateiversior<br>Datensamm<br>Desktopfen<br>Desktopgac<br>Digitalschlie<br>Einstellunge<br>Endpoint Pr<br>Ereignisanz                                                                                                    | Nicht konfiguriert Kor Aktiviert Aktivi Deaktiviert Uni Optionen:                           | erren au<br>eren au<br>eterstützt auf:         | ISWÄHIEN.<br>Mindestens Windov<br>Hilfe:<br>Diese<br>geme<br>an, da                                                                                                    | Vorherige Einstellung<br>vs Server 2016, Windows 10<br>Richtlinieneinstellung legt den Um<br>Ideten Diagnose- und Nutzungsda<br>ss minimale Daten an Microsoft g                                                                                                    | Nächste Einstellung<br>nfang der an Microsoft<br>aten fest. Der Wert 0 gibt<br>jesendet werden. Dies                                                                                                    | icht         |
|         | Aufgabenpl<br>Benutzersch<br>Bereitstellur<br>Biometrie<br>BitLocker-L<br>Cloudinhalt<br>Datei-Explo<br>Dateiversior<br>Datensamm<br>Desktopfen<br>Desktopgac<br>Digitalschlie<br>Einstellunge<br>Endpoint Pr<br>Ereignisanze                                                                                                    | Nicht konfiguriert Kor Aktiviert Aktivi Deaktiviert Uni Optionen:                           | erren au<br>eren au<br>eterstützt auf:         | ISWÄHLEN.<br>Mindestens Windov<br>Hilfe:<br>Diese<br>geme<br>an, da<br>schlie                                                                                                    | Vorherige Einstellung<br>vs Server 2016, Windows 10<br>Richtlinieneinstellung legt den Um<br>Ideten Diagnose- und Nutzungsda<br>iss minimale Daten an Microsoft g<br>Bt Daten des Tools zum Entfernen                                                                                                    | Nächste Einstellung<br>nfang der an Microsoft<br>aten fest. Der Wert 0 gibt<br>esendet werden. Dies<br>bösartiger Software                                                                                                    | icht<br>icht |
|         | Aufgabenpl<br>Benutzersch<br>Bereitstellur<br>Biometrie<br>BitLocker-L<br>Cloudinhalt<br>Datei-Explo<br>Dateiversior<br>Datensamm<br>Desktopfen<br>Desktopgac<br>Digitalschlie<br>Einstellunge<br>Endpoint Pr<br>Ereignisanze<br>Ereignisprof                                                                                                    | Nicht konfiguriert Kor     Aktiviert Aktivi     Deaktiviert Uni                             | erren au<br>eren au<br>eterstützt auf:         | ISWÄHLEN.<br>Mindestens Windov<br>Hilfe:<br>Diese<br>geme<br>an, da<br>schlie<br>(Malio<br>Window                                                                                                    | Vorherige Einstellung<br>vs Server 2016, Windows 10<br>Richtlinieneinstellung legt den Um<br>Ideten Diagnose- und Nutzungsda<br>ss minimale Daten an Microsoft g<br>Bt Daten des Tools zum Entfernen<br>cious Software Removal Tool, MSR<br>pws Defender (falle aktivitiet) courie                                                                                                    | Nächste Einstellung<br>nfang der an Microsoft<br>aten fest. Der Wert 0 gibt<br>jesendet werden. Dies<br>bösartiger Software<br>T) und Daten von<br>Einstellungen der                                                                                                    | icht<br>icht |
|         | Aufgabenpl<br>Benutzersch<br>Bereitstellur<br>Biometrie<br>BitLocker-L<br>Cloudinhalt<br>Datei-Explo<br>Dateiversior<br>Datensamm<br>Desktopfen<br>Desktopgac<br>Digitalschlie<br>Einstellunge<br>Endpoint Pr<br>Ereignisprof<br>Ereignisprof<br>Ereignisprof                                                                                                    | Nicht konfiguriert Kor     Aktiviert Aktivi     Deaktiviert Uni                             | erren au<br>eren au<br>eterstützt auf:         | ISWÄHLEN.<br>Mindestens Windov<br>Hilfe:<br>Diese<br>geme<br>an, da<br>schlie<br>(Malic<br>Windo<br>Telem                                                                                                    | Vorherige Einstellung<br>ws Server 2016, Windows 10<br>Richtlinieneinstellung legt den Um<br>Ideten Diagnose- und Nutzungsda<br>sss minimale Daten an Microsoft g<br>ßt Daten des Tools zum Entfernen<br>cious Software Removal Tool, MSR<br>ows Defender (falls aktiviert) sowie<br>etrieclients ein. Die Einstellung de                                                                                                    | Nächste Einstellung<br>nfang der an Microsoft<br>aten fest. Der Wert 0 gibt<br>jesendet werden. Dies<br>bösartiger Software<br>T) und Daten von<br>E Einstellungen des<br>s Werts 0 ist nur auf                                                                                                    | icht<br>icht |
|         | Aufgabenpl<br>Benutzersch<br>Bereitstellur<br>Biometrie<br>BitLocker-L<br>Cloudinhalt<br>Datei-Explo<br>Dateiversior<br>Datensamm<br>Desktopfen<br>Desktopgac<br>Digitalschlie<br>Einstellunge<br>Endpoint Pr<br>Ereignisprof<br>Ereignisprof<br>Ereignisprof<br>Ereignisprof<br>Ereignisprof                                                                                                    | Nicht konfiguriert Kor Aktiviert Deaktiviert Uni Optionen:                                  | erren au<br>eren au<br>eterstützt auf:         | ISWÄHLEN.<br>Mindestens Windov<br>Hilfe:<br>Diese<br>geme<br>an, da<br>schlie<br>(Malic<br>Windo<br>Telem<br>Enterp                                                                                                    | Vorherige Einstellung<br>ws Server 2016, Windows 10<br>Richtlinieneinstellung legt den Um<br>Ideten Diagnose- und Nutzungsda<br>sss minimale Daten an Microsoft g<br>Bt Daten des Tools zum Entfernen<br>cious Software Removal Tool, MSR<br>ows Defender (falls aktiviert) sowie<br>ettrieclients ein. Die Einstellung dei<br>prise-, EDU-, IoT- und Servergeräte                                                                                                    | Nächste Einstellung<br>nfang der an Microsoft<br>aten fest. Der Wert 0 gibt<br>jesendet werden. Dies<br>bösartiger Software<br>T) und Daten von<br>E instellungen des<br>s Werts 0 ist nur auf<br>e anwendbar. Wenn der                                                                                                    | icht<br>icht |
|         | Aufgabenpl<br>Benutzersch<br>Bereitstellur<br>Biometrie<br>BitLocker-L<br>Cloudinhalt<br>Datei-Explo<br>Dateiversion<br>Dateiversion<br>Datensamm<br>Desktopfen<br>Desktopgac<br>Digitalschlie<br>Einstellunge<br>Endpoint Pr<br>Ereignisprot<br>Ereignisprot<br>Ereignisprot<br>Ereignisprot<br>Ereignisprot<br>Ereignisprot<br>Ereignisprot                                                                                                    | Nicht konfiguriert Kor Aktiviert Uni Deaktiviert Uni                                        | erren al<br>eren al<br>eterstützt auf:         | ISWÄHLEN.<br>Mindestens Windov<br>Hilfe:<br>Diese<br>geme<br>an, da<br>schlie<br>(Malid<br>Windd<br>Telem<br>Enterp<br>Wert (                                                                                                    | Vorherige Einstellung<br>ws Server 2016, Windows 10<br>Richtlinieneinstellung legt den Um<br>Ideten Diagnose- und Nutzungsda<br>ss minimale Daten an Microsoft g<br>Bt Daten des Tools zum Entfernen<br>cious Software Removal Tool, MSR<br>ows Defender (falls aktiviert) sowie<br>hetrieclients ein. Die Einstellung dei<br>prise-, EDU-, IoT- und Servergeräte<br>D für andere Geräte festgelegt wird                                                                                                    | Nächste Einstellung<br>nfang der an Microsoft<br>aten fest. Der Wert 0 gibt<br>jesendet werden. Dies<br>bösartiger Software<br>T.) und Daten von<br>E Einstellungen des<br>s Werts 0 ist nur auf<br>e anwendbar. Wenn der<br>l, entspricht dies der                                                                                                    | icht<br>icht |
|         | Aufgabenpl<br>Benutzersch<br>Bereitstellur<br>Biometrie<br>BitLocker-L<br>Cloudinhalt<br>Datei-Explo<br>Dateiversion<br>Datensamm<br>Desktopfen<br>Desktopgac<br>Digitalschlie<br>Einstellunge<br>Endpoint Pr<br>Ereignisprot<br>Ereignisprot<br>Ereignisprot<br>Ereignisprot<br>Ereignisprot<br>Ereignisweit<br>Features zu<br>Geräte- und                                                                                                    | Nicht konfiguriert Kor Aktiviert Uni Deaktiviert Uni                                        | erren al<br>eren al<br>eterstützt auf:         | ISWÄHLEN.<br>Mindestens Windov<br>Hilfe:<br>Diese<br>geme<br>an, da<br>schlie<br>(Malid<br>Windd<br>Telem<br>Enterp<br>Wert (<br>Auswa                                                                                                 | Vorherige Einstellung<br>ws Server 2016, Windows 10<br>Richtlinieneinstellung legt den Um<br>Ideten Diagnose- und Nutzungsda<br>sss minimale Daten an Microsoft g<br>Bt Daten des Tools zum Entfernen<br>cious Software Removal Tool, MSR<br>ows Defender (falls aktiviert) sowie<br>hetrieclients ein. Die Einstellung der<br>prise-, EDU-, IoT- und Servergeräte<br>D für andere Geräte festgelegt wird<br>ahl des Werts 1. Beim Wert 1 wird i                                                                                                    | Nächste Einstellung<br>nfang der an Microsoft<br>aten fest. Der Wert 0 gibt<br>lesendet werden. Dies<br>bösartiger Software<br>T) und Daten von<br>E Einstellungen des<br>s Werts 0 ist nur auf<br>e anwendbar. Wenn der<br>l, entspricht dies der<br>nur eine grundlegende                                                                                                    | icht<br>icht |
|         | Aufgabenpl<br>Benutzersch<br>Bereitstellur<br>Biometrie<br>BitLocker-L<br>Cloudinhalt<br>Datei-Explo<br>Dateiversion<br>Datensamm<br>Desktopfen<br>Desktopgac<br>Digitalschlie<br>Einstellunge<br>Endpoint Pr<br>Ereignisprot<br>Ereignisprot<br>Ereigni | Nicht konfiguriert Kor Aktiviert Uni Deaktiviert Uni                                        | erren al<br>eren al<br>eterstützt auf:         | ISWÄHLEN.<br>Mindestens Windov<br>Hilfe:<br>Diese<br>geme<br>an, da<br>schlie<br>(Malid<br>Windd<br>Telem<br>Enterp<br>Wert (<br>Auswa<br>Meng                                                                                         | Vorherige Einstellung<br>ws Server 2016, Windows 10<br>Richtlinieneinstellung legt den Um<br>Ideten Diagnose- und Nutzungsda<br>ss minimale Daten an Microsoft g<br>Bt Daten des Tools zum Entfernen<br>cious Software Removal Tool, MSR<br>ows Defender (falls aktiviert) sowie<br>netrieclients ein. Die Einstellung der<br>prise-, EDU-, IoT- und Servergeräte<br>D für andere Geräte festgelegt wird<br>ahl des Werts 1. Beim Wert 1 wird n<br>je von Diagnose- und Nutzungsda                                                                                                    | Nächste Einstellung<br>nfang der an Microsoft<br>aten fest. Der Wert 0 gibt<br>lesendet werden. Dies<br>bösartiger Software<br>T) und Daten von<br>E Einstellungen des<br>s Werts 0 ist nur auf<br>e anwendbar. Wenn der<br>l, entspricht dies der<br>nur eine grundlegende<br>ten gesendet. Durch das                                                                                                    | icht<br>icht |
|         | Aufgabenpl<br>Benutzersch<br>Bereitstellur<br>Biometrie<br>BitLocker-L<br>Cloudinhalt<br>Datei-Explo<br>Dateiversior<br>Datensamm<br>Desktopfen<br>Desktopgac<br>Digitalschlie<br>Einstellunge<br>Endpoint Pr<br>Ereignisprot<br>Ereignisprot<br>Ereigni | Nicht konfiguriert Kor Aktiviert Aktivi Deaktiviert Uni Optionen:                           | interstützt auf:                               | ISWÄHLEN.<br>Mindestens Windov<br>Hilfe:<br>Diese<br>geme<br>an, da<br>schlie<br>(Malic<br>Windo<br>Telem<br>Enter,<br>Wert (<br>Ausw.<br>Meng<br>Festle<br>Banut                                                                      | Vorherige Einstellung<br>Richtlinieneinstellung legt den Um<br>Ideten Diagnose- und Nutzungsda<br>ass minimale Daten an Microsoft g<br>Bt Daten des Tools zum Entfermen<br>cious Software Removal Tool, MSR<br>ows Defender (falls aktiviert) sowie<br>ietrieclients ein. Die Einstellung des<br>orise-, EDU-, IoT- und Servergeräte<br>D für andere Geräte festgelegt wird<br>ahl des Werts 1. Beim Wert 1 wird n<br>vervon Diagnose- und Nutzungsda<br>gen der Werte 0 oder 1 verschlecht<br>gere fahrung auf dem Geräte Perion                                                                                                    | Nächste Einstellung<br>nfang der an Microsoft<br>aten fest. Der Wert 0 gibt<br>jesendet werden. Dies<br>bösartiger Software<br>T) und Daten von<br>e Einstellungen des<br>s Werts 0 ist nur auf<br>e anwendbar. Wenn der<br>i, entspricht dies der<br>nur eine grundlegende<br>ten gesendet. Durch das<br>tert sich teilweise die                                                                                                    | icht<br>icht |
|         | Aufgabenpl<br>Benutzersch<br>Bereitstellur<br>Biometrie<br>BitLocker-L<br>Cloudinhalt<br>Datei-Explo<br>Dateiversior<br>Datensamm<br>Desktopfen<br>Desktopgac<br>Digitalschlie<br>Einstellunge<br>Endpoint Pr<br>Ereignisprot<br>Ereignisprot<br>Ereigni | Nicht konfiguriert Kor Aktiviert Aktivi Deaktiviert Uni Optionen:                           | immentar:<br>eren au<br>iterstützt auf:        | ISWÄHLEN.<br>Mindestens Windov<br>Hilfe:<br>Diese<br>geme<br>an, da<br>schlie<br>(Malia<br>Windo<br>Telem<br>Enterp<br>Wert (<br>Auswa<br>Meng<br>Festle<br>Benut<br>Diagn                                                             | Vorherige Einstellung<br>Richtlinieneinstellung legt den Um<br>Ideten Diagnose- und Nutzungsda<br>ass minimale Daten an Microsoft g<br>Bt Daten des Tools zum Entfernen<br>cious Software Removal Tool, MSR<br>ows Defender (falls aktiviert) sowie<br>ietrieclients ein. Die Einstellung der<br>prise-, EDU-, IoT- und Servergeräte<br>D für andere Geräte festgelegt wird<br>ahl des Werts 1. Beim Wert 1 wird i<br>gen der Werts 0 oder 1 verschlecht<br>zererfahrung auf dem Gerät. Beim<br>jose- und Nutzungsdaten gesende                                                                                                    | Nächste Einstellung<br>nfang der an Microsoft<br>aten fest. Der Wert 0 gibt<br>jesendet werden. Dies<br>bösartiger Software<br>T) und Daten von<br>e Einstellungen des<br>s Werts 0 ist nur auf<br>e anwendbar. Wenn der<br>l, entspricht dies der<br>nur eine grundlegende<br>ten gesendet. Durch das<br>tert sich teilweise die<br>Wert 2 werden erweitertet<br>t. Beim Wert 3 werden                                                                                                    | icht<br>icht |
|         | Aufgabenpl<br>Benutzersch<br>Bereitstellur<br>Biometrie<br>BitLocker-L<br>Cloudinhalt<br>Datei-Explo<br>Dateiversior<br>Datensamm<br>Desktopfen<br>Desktopgac<br>Digitalschlie<br>Einstellunge<br>Endpoint Pr<br>Ereignisprot<br>Ereignisprot<br>Ereigni | Nicht konfiguriert Kor Aktiviert Aktivi Deaktiviert Uni Optionen:                           | interstützt auf:                               | ISWÄHLEN.<br>Mindestens Windov<br>Hilfe:<br>Diese<br>geme<br>an, da<br>schlie<br>(Malid<br>Windo<br>Telem<br>Enterp<br>Wert (<br>Auswa<br>Meng<br>Festle<br>Benut<br>Diagn<br>die gl                                                   | Vorherige Einstellung<br>Richtlinieneinstellung legt den Um<br>Ideten Diagnose- und Nutzungsda<br>ass minimale Daten an Microsoft g<br>Bt Daten des Tools zum Entfernen<br>cious Software Removal Tool, MSR<br>ows Defender (falls aktiviert) sowie<br>tetrieclients ein. Die Einstellung der<br>prise-, EDU-, IoT- und Servergeräte<br>D für andere Geräte festgelegt wird n<br>ie von Diagnose- und Nutzungsdat<br>gen der Werte 0 oder 1 verschlecht<br>zererfahrung auf dem Gerät. Beim<br>iose- und Nutzungsdaten gesende<br>eichen Daten wie beim Wert 2 plus                                                                                                    | Nächste Einstellung<br>nfang der an Microsoft<br>aten fest. Der Wert 0 gibt<br>esendet werden. Dies<br>bösartiger Software<br>T) und Daten von<br>e Einstellungen des<br>s Werts 0 ist nur auf<br>e anwendbar. Wenn der<br>l, entspricht dies der<br>nur eine grundlegende<br>ten gesendet. Durch das<br>tert sich teilweise die<br>. Wert 2 werden erweiterte<br>tt. Beim Wert 3 werden<br>s zusätzliche                                                                                                    | icht<br>icht |
|         | Aufgabenpl<br>Benutzersch<br>Bereitstellur<br>Biometrie<br>BitLocker-L<br>Cloudinhalt<br>Datei-Explo<br>Dateiversior<br>Datensamm<br>Desktopfen<br>Desktopgac<br>Digitalschlie<br>Einstellunge<br>Endpoint Pr<br>Ereignisprot<br>Ereignisprot<br>Ereigni | Nicht konfiguriert Kor Aktiviert Obeaktiviert Uni Optionen:                                 | interstützt auf:                               | ISWÄHLEN.<br>Mindestens Windov<br>Hilfe:<br>Diese<br>geme<br>an, da<br>schlie<br>(Malic<br>Windo<br>Telem<br>Enterp<br>Wert (<br>Auswa<br>Meng<br>Festle<br>Benut<br>Diagn<br>die gli<br>Diagn                                         | Vorherige Einstellung<br>Richtlinieneinstellung legt den Um<br>Ideten Diagnose- und Nutzungsda<br>ss minimale Daten an Microsoft g<br>Bt Daten des Tools zum Entfernen<br>cious Software Removal Tool, MSR<br>ows Defender (falls aktiviert) sowie<br>tetrieclients ein. Die Einstellung der<br>prise-, EDU-, IoT- und Servergeräte<br>D für andere Geräte festgelegt wird<br>ahl des Werts 1. Beim Wert 1 wird n<br>e von Diagnose- und Nutzungsdat<br>gen der Werte 0 oder 1 verschlecht<br>zererfahrung auf dem Gerät. Beim<br>lose- und Nutzungsdaten gesende<br>eichen Daten wie beim Wert 2 plus<br>losedaten gesendet, z. B. die Dateie                                                                                                    | Nächste Einstellung<br>nfang der an Microsoft<br>aten fest. Der Wert 0 gibt<br>esendet werden. Dies<br>bösartiger Software<br>T) und Daten von<br>e Einstellungen des<br>s Werts 0 ist nur auf<br>e anwendbar. Wenn der<br>l, entspricht dies der<br>nur eine grundlegende<br>ten gesendet. Durch das<br>tert sich teilweise die<br>(Wert 2 werden erweiterte<br>tt. Beim Wert 3 werden<br>s zusätzliche<br>en und der Inhalt, durch                                                                                           | icht<br>icht |
|         | Aufgabenpl<br>Benutzersch<br>Bereitstellur<br>Biometrie<br>BitLocker-L<br>Cloudinhalt<br>Datei-Explo<br>Dateiversior<br>Datensamm<br>Desktopfen<br>Desktopgac<br>Digitalschlie<br>Einstellunge<br>Endpoint Pr<br>Ereignisanze<br>Ereignisprot<br>Ereignisprot<br>Ereigni | Nicht konfiguriert Kor Aktiviert Obeaktiviert Uni Optionen:                                 | interstützt auf:                               | ISWÄHLEN.<br>Mindestens Windov<br>Hilfe:<br>Diese<br>geme<br>an, da<br>schlie<br>(Malia<br>Windo<br>Telem<br>Enterp<br>Wert O<br>Auswa<br>Meng<br>Festle<br>Benut<br>Diagn<br>die glu<br>Diagn<br>die da                               | Vorherige Einstellung<br>vs Server 2016, Windows 10<br>Richtlinieneinstellung legt den Um<br>Ideten Diagnose- und Nutzungsda<br>ss minimale Daten an Microsoft g<br>Bt Daten des Tools zum Entfernen<br>cious Software Removal Tool, MSR<br>ows Defender (falls aktiviert) sowie<br>terrieclients ein. Die Einstellung dei<br>prise-, EDU-, IoT- und Servergeräte<br>D für andere Geräte festgelegt wird<br>ahl des Werts 1. Beim Wert 1 wird n<br>ie von Diagnose- und Nutzungsdaf<br>gen der Werte 0 oder 1 verschlechf<br>zererfahrung auf dem Gerät. Beim<br>iose- und Nutzungsdaten gesende<br>eichen Daten wie beim Wert 2 plus<br>iosedaten gesendet, z. B. die Dateie<br>is Problem möglicherweise verursa                                                                                                    | Nächste Einstellung<br>nfang der an Microsoft<br>aten fest. Der Wert 0 gibt<br>lesendet werden. Dies<br>bösartiger Software<br>T) und Daten von<br>E Einstellungen des<br>s Werts 0 ist nur auf<br>e anwendbar. Wenn der<br>l, entspricht dies der<br>nur eine grundlegende<br>ten gesendet. Durch das<br>tert sich teilweise die<br>Wert 2 werden erweitertet<br>t. Beim Wert 3 werden<br>s zusätzliche<br>en und der Inhalt, durch<br>acht wurde. Windows 10                                                                 | icht<br>icht |
|         | Aufgabenpl<br>Benutzersch<br>Bereitstellur<br>Biometrie<br>BitLocker-L<br>Cloudinhalt<br>Datei-Explo<br>Dateiversior<br>Datensamm<br>Desktopfen<br>Desktopgac<br>Digitalschlie<br>Einstellunge<br>Endpoint Pr<br>Ereignisanze<br>Ereignisprot<br>Ereignisprot<br>Ereigni | Nicht konfiguriert Kor Aktiviert Uni Optionen:                                              | interstützt auf:                               | ISWÄHLEN.<br>Mindestens Windov<br>Hilfe:<br>Diese<br>geme<br>an, da<br>schlie<br>(Malic<br>Windo<br>Telem<br>Enterp<br>Wert (<br>Ausw.<br>Meng<br>Festle<br>Benut<br>Diagn<br>die glu<br>Diagn<br>die da<br>-Teler                     | Vorherige Einstellung<br>vs Server 2016, Windows 10<br>Richtlinieneinstellung legt den Um<br>Ideten Diagnose- und Nutzungsda<br>ss minimale Daten an Microsoft g<br>Bt Daten des Tools zum Entfernen<br>cious Software Removal Tool, MSR<br>ows Defender (falls aktiviert) sowie<br>tetrieclients ein. Die Einstellung dei<br>prise-, EDU-, IoT- und Servergeräte<br>D für andere Geräte festgelegt wird<br>ahl des Werts 1. Beim Wert 1 wird n<br>je von Diagnose- und Nutzungsdat<br>gen der Werte 0 oder 1 verschlecht<br>zererfahrung auf dem Gerät. Beim<br>ose- und Nutzungsdaten gesende<br>eichen Daten wie beim Wert 2 plus<br>iosedaten gesendet, z. B. die Dateie<br>s Problem möglicherweise verursa<br>metrieeinstellungen gelten für das                                                                            | Nächste Einstellung<br>nfang der an Microsoft<br>aten fest. Der Wert 0 gibt<br>esendet werden. Dies<br>bösartiger Software<br>T) und Daten von<br>E Einstellungen des<br>s Werts 0 ist nur auf<br>e anwendbar. Wenn der<br>I, entspricht dies der<br>nur eine grundlegende<br>ten gesendet. Durch das<br>tert sich teilweise die<br>Wert 2 werden erweitertet<br>t. Beim Wert 3 werden<br>s zusätzliche<br>en und der Inhalt, durch<br>acht wurde. Windows 10<br>Windows-Betriebssystem<br>officient                           | icht<br>icht |
|         | Aufgabenpl<br>Benutzersch<br>Bereitstellur<br>Biometrie<br>BitLocker-L<br>Cloudinhalt<br>Datei-Explo<br>Dateiversior<br>Datensamm<br>Desktopfen<br>Desktopgac<br>Digitalschlie<br>Einstellunge<br>Endpoint Pr<br>Ereignisanze<br>Ereignisprot<br>Ereignisprot<br>Ereigni | Nicht konfiguriert Kor Aktiviert Uni Optionen:                                              | erren au<br>erren au<br>eterstützt auf:        | ISWÄHLEN.<br>Mindestens Windov<br>Hilfe:<br>Diese<br>geme<br>an, da<br>schlie<br>(Malio<br>Windo<br>Telem<br>Enterp<br>Wert (<br>Ausw.<br>Meng<br>Festle<br>Benut<br>Diagn<br>die glu<br>Diagn<br>die da<br>- Teler<br>und e           | Vorherige Einstellung<br>vs Server 2016, Windows 10<br>Richtlinieneinstellung legt den Um<br>Ideten Diagnose- und Nutzungsda<br>ss minimale Daten an Microsoft g<br>Bt Daten des Tools zum Entfernen<br>cious Software Removal Tool, MSR<br>ows Defender (falls aktiviert) sowie<br>tetrieclients ein. Die Einstellung dei<br>prise-, EDU-, IoT- und Servergeräte<br>D für andere Geräte festgelegt wird<br>ahl des Werts 1. Beim Wert 1 wird n<br>je von Diagnose- und Nutzungsdaf<br>gen der Werte 0 oder 1 verschlecht<br>zererfahrung auf dem Gerät. Beim<br>iose- und Nutzungsdaten gesende<br>eichen Daten wie beim Wert 2 plus<br>iosedaten gesendet, z. B. die Dateie<br>is Problem möglicherweise verursa<br>metrieeinstellungen gelten für das<br>inige Erstanbieter-Apps. Die Einste<br>hieter-Apps. unter Windows 10  | Nächste Einstellung<br>nfang der an Microsoft<br>aten fest. Der Wert 0 gibt<br>esendet werden. Dies<br>bösartiger Software<br>T) und Daten von<br>E Einstellungen des<br>s Werts 0 ist nur auf<br>e anwendbar. Wenn der<br>I, entspricht dies der<br>nur eine grundlegende<br>ten gesendet. Durch das<br>tert sich teilweise die<br>Wert 2 werden erweitertet<br>t. Beim Wert 3 werden<br>s zusätzliche<br>en und der Inhalt, durch<br>acht wurde. Windows 10<br>Windows-Betriebssystem<br>ellung gilt nicht für               | icht<br>icht |
|         | Aufgabenpl<br>Benutzersch<br>Bereitstellur<br>Biometrie<br>BitLocker-L<br>Cloudinhalt<br>Datei-Explo<br>Dateiversior<br>Datensamm<br>Desktopfen<br>Desktopgac<br>Digitalschlie<br>Einstellunge<br>Endpoint Pr<br>Ereignisanze<br>Ereignisprot<br>Ereignisprot<br>Ereigni | Nicht konfiguriert Kor Aktiviert Uni Optionen:                                              | erren au<br>erren au<br>eterstützt auf:        | ISWÄHLEN.<br>Mindestens Windov<br>Hilfe:<br>Diese<br>geme<br>an, da<br>schlie<br>(Malio<br>Windo<br>Telem<br>Enterp<br>Wert (<br>Ausw.<br>Meng<br>Festle<br>Benut<br>Diagn<br>die gli<br>Diagn<br>die da<br>- Teler<br>und e<br>Drita  | Vorherige Einstellung<br>ws Server 2016, Windows 10<br>Richtlinieneinstellung legt den Um<br>Ideten Diagnose- und Nutzungsda<br>ss minimale Daten an Microsoft g<br>Bt Daten des Tools zum Entfernen<br>cious Software Removal Tool, MSR<br>ows Defender (falls aktiviert) sowie<br>tetrieclients ein. Die Einstellung der<br>D für andere Geräte festgelegt wird<br>ahl des Werts 1. Beim Wert 1 wird m<br>e von Diagnose- und Nutzungsdaf<br>gen der Werte 0 oder 1 verschlecht<br>zererfahrung auf dem Gerät. Beim<br>iose- und Nutzungsdaten gesende<br>eichen Daten wie beim Wert 2 plus<br>iosedaten gesendet, z. B. die Dateie<br>iss Problem möglicherweise verursa<br>netrieeinstellungen gelten für das<br>inige Erstanbieter-Apps. Die Einste<br>nbieter-Apps unter Windows 10.                                        | Nächste Einstellung<br>nfang der an Microsoft<br>aten fest. Der Wert 0 gibt<br>jesendet werden. Dies<br>bösartiger Software<br>T) und Daten von<br>E Einstellungen des<br>s Werts 0 ist nur auf<br>e anwendbar. Wenn der<br>l, entspricht dies der<br>nur eine grundlegende<br>ten gesendet. Durch das<br>tert sich teilweise die<br>Wert 2 werden erweitertet<br>t. Beim Wert 3 werden<br>s zusätzliche<br>en und der Inhalt, durch<br>acht wurde. Windows 10<br>Windows-Betriebssystem<br>ellung gilt nicht für              | icht<br>icht |
|         | Aufgabenpl<br>Benutzersch<br>Bereitstellur<br>Biometrie<br>BitLocker-L<br>Cloudinhalt<br>Datei-Explo<br>Dateiversior<br>Datensamm<br>Desktopfen<br>Desktopgac<br>Digitalschlie<br>Einstellunge<br>Endpoint Pr<br>Ereignisanze<br>Ereignisprot<br>Ereignisprot<br>Ereigni | Nicht konfiguriert Kor Aktiviert Uni Optionen:                                              | erren au<br>erren au<br>eterstützt auf:        | ISWÄHLEN.<br>Mindestens Windov<br>Hilfe:<br>Diese<br>geme<br>an, da<br>schlie<br>(Malio<br>Windo<br>Telem<br>Henter<br>Wert (<br>Auswi<br>Meng<br>Festle<br>Benut<br>Diagn<br>die gli<br>Diagn<br>die da<br>- Teler<br>und e<br>Dritta | Vorherige Einstellung<br>ws Server 2016, Windows 10<br>Richtlinieneinstellung legt den Um<br>Ideten Diagnose- und Nutzungsda<br>ss minimale Daten an Microsoft g<br>Bt Daten des Tools zum Entfernen<br>cious Software Removal Tool, MSR<br>ows Defender (falls aktiviert) sowie<br>tertieclients ein. Die Einstellung de<br>orise-, EDU-, IoT- und Servergeräte<br>0 für andere Geräte festgelegt wird<br>ahl des Werts 1. Beim Wert 1 wird i<br>e von Diagnose- und Nutzungsdat<br>gen der Werte 0 oder 1 verschlecht<br>zererfahrung auf dem Gerät. Beim<br>iose- und Nutzungsdaten gesende<br>eichen Daten wie beim Wert 2 plus<br>iosedaten gesendet, z. B. die Dateie<br>eis Problem möglicherweise verursa<br>netrieeinstellungen gelten für das<br>inige Erstanbieter-Apps. Die Einsten<br>nbieter-Apps unter Windows 10. | Nächste Einstellung<br>nfang der an Microsoft<br>aten fest. Der Wert 0 gibt<br>jesendet werden. Dies<br>bösartiger Software<br>T) und Daten von<br>E Einstellungen des<br>s Werts 0 ist nur auf<br>e anwendbar. Wenn der<br>I, entspricht dies der<br>nur eine grundlegende<br>ten gesendet. Durch das<br>tert sich teilweise die<br>Wert 2 werden erweiterte<br>t. Beim Wert 3 werden<br>s zusätzliche<br>en und der Inhalt, durch<br>acht wurde. Windows 10<br>Windows-Betriebssystem<br>ellung gilt nicht für               | icht<br>icht |
|         | Aufgabenpl<br>Benutzersch<br>Bereitstellur<br>Biometrie<br>BitLocker-L<br>Cloudinhalt<br>Datei-Explo<br>Dateiversior<br>Datensamm<br>Desktopfen<br>Desktopgac<br>Digitalschlie<br>Einstellunge<br>Endpoint Pr<br>Ereignisprot<br>Ereignisprot<br>Ereigni | Nicht konfiguriert Kor Aktiviert Uni Optionen:                                              | erren au<br>erren au<br>eterstützt auf:        | ISWÄHLEN.<br>Mindestens Windov<br>Hilfe:<br>Diese<br>geme<br>an, da<br>schlie<br>(Malio<br>Windo<br>Telem<br>Enterp<br>Wert (<br>Ausw.<br>Meng<br>Festle<br>Benut<br>Diagn<br>die gla<br>Diagn<br>die da<br>-Teler<br>und e<br>Dritta  | Vorherige Einstellung<br>vs Server 2016, Windows 10<br>Richtlinieneinstellung legt den Um<br>Ideten Diagnose- und Nutzungsda<br>ss minimale Daten an Microsoft g<br>ßt Daten des Tools zum Entfernen<br>cious Software Removal Tool, MSR<br>ows Defender (falls aktiviert) sowie<br>terrieclients ein. Die Einstellung der<br>prise-, EDU-, IoT- und Servergeräte<br>o für andere Geräte festgelegt wird,<br>ahl des Werts 1. Beim Wert 1 wird u<br>e von Diagnose- und Nutzungsdat<br>gen der Werte 0 oder 1 verschlecht<br>zererfahrung auf dem Gerät. Beim<br>isse- und Nutzungsdaten gesende<br>eichen Daten wie beim Wert 2 plus<br>osedaten gesendet, z. B. die Dateie<br>is Problem möglicherweise verusa<br>netrieeinstellungen gelten für das<br>inige Erstanbieter-Apps. Die Einstee<br>nbieter-Apps unter Windows 10.  | Nächste Einstellung<br>nfang der an Microsoft<br>aten fest. Der Wert 0 gibt<br>jesendet werden. Dies<br>bösartiger Software<br>T) und Daten von<br>E Einstellungen des<br>s Werts 0 ist nur auf<br>e anwendbar. Wenn der<br>l, entspricht dies der<br>nur eine grundlegende<br>ten gesendet. Durch das<br>tert sich teilweise die<br>Wert 2 werden erweiterte<br>t. Beim Wert 3 werden<br>s zusätzliche<br>en und der Inhalt, durch<br>acht wurde. Windows 10<br>Windows-Betriebssystem<br>ellung gilt nicht für               | icht<br>icht |
|         | Aufgabenpl<br>Benutzersch<br>Bereitstellur<br>Biometrie<br>BitLocker-L<br>Cloudinhalt<br>Datei-Explo<br>Dateiversior<br>Datensamm<br>Desktopfen<br>Desktopgac<br>Digitalschlie<br>Einstellunge<br>Endpoint Pr<br>Ereignisprot<br>Ereignisprot<br>Ereigni | Nicht konfiguriert Kor Aktiviert Uni Optionen:                                              | erren au<br>erren au<br>eterstützt auf:        | ISWÄHLEN.<br>Mindestens Windov<br>Hilfe:<br>Diese<br>geme<br>an, da<br>schlie<br>(Malio<br>Windo<br>Telem<br>Enter<br>Wert (<br>Ausw.<br>Meng<br>Festle<br>Benut<br>Diagn<br>die gl<br>Diagn<br>die da<br>-Teler<br>und e<br>Dritta    | Vorherige Einstellung<br>vs Server 2016, Windows 10<br>Richtlinieneinstellung legt den Um<br>Ideten Diagnose- und Nutzungsda<br>ss minimale Daten an Microsoft g<br>Bt Daten des Tools zum Entfernen<br>cious Software Removal Tool, MSR<br>ows Defender (falls aktiviert) sowie<br>hetrieclients ein. Die Einstellung der<br>örise-, EDU-, IoT- und Servergeräte<br>D für andere Geräte festgelegt wird<br>ahl des Werts 1. Beim Wert 1 wird n<br>ev von Diagnose- und Nutzungsda<br>gen der Werte 0 oder 1 verschlecht<br>zererfahrung auf dem Gerät. Beim<br>ose- und Nutzungsdaten gesende<br>eichen Daten wie beim Wert 2 plus<br>osedaten gesendet, z. B. die Dateie<br>is Problem möglicherweise verusa<br>metrieeinstellungen gelten für das<br>inige Erstanbieter-Apps. Die Einste<br>nbieter-Apps unter Windows 10.     | Nächste Einstellung<br>nfang der an Microsoft<br>aten fest. Der Wert 0 gibt<br>jesendet werden. Dies<br>bösartiger Software<br>T) und Daten von<br>E Einstellungen des<br>s Werts 0 ist nur auf<br>e anwendbar. Wenn der<br>l, entspricht dies der<br>nur eine grundlegende<br>ten gesendet. Durch das<br>tert sich teilweise die<br>Wert 2 werden erweiterte<br>t. Beim Wert 3 werden<br>s zusätzliche<br>en und der Inhalt, durch<br>acht wurde. Windows 10<br>Windows-Betriebssystem<br>ellung gilt nicht für<br>Dibernehms | icht<br>icht |

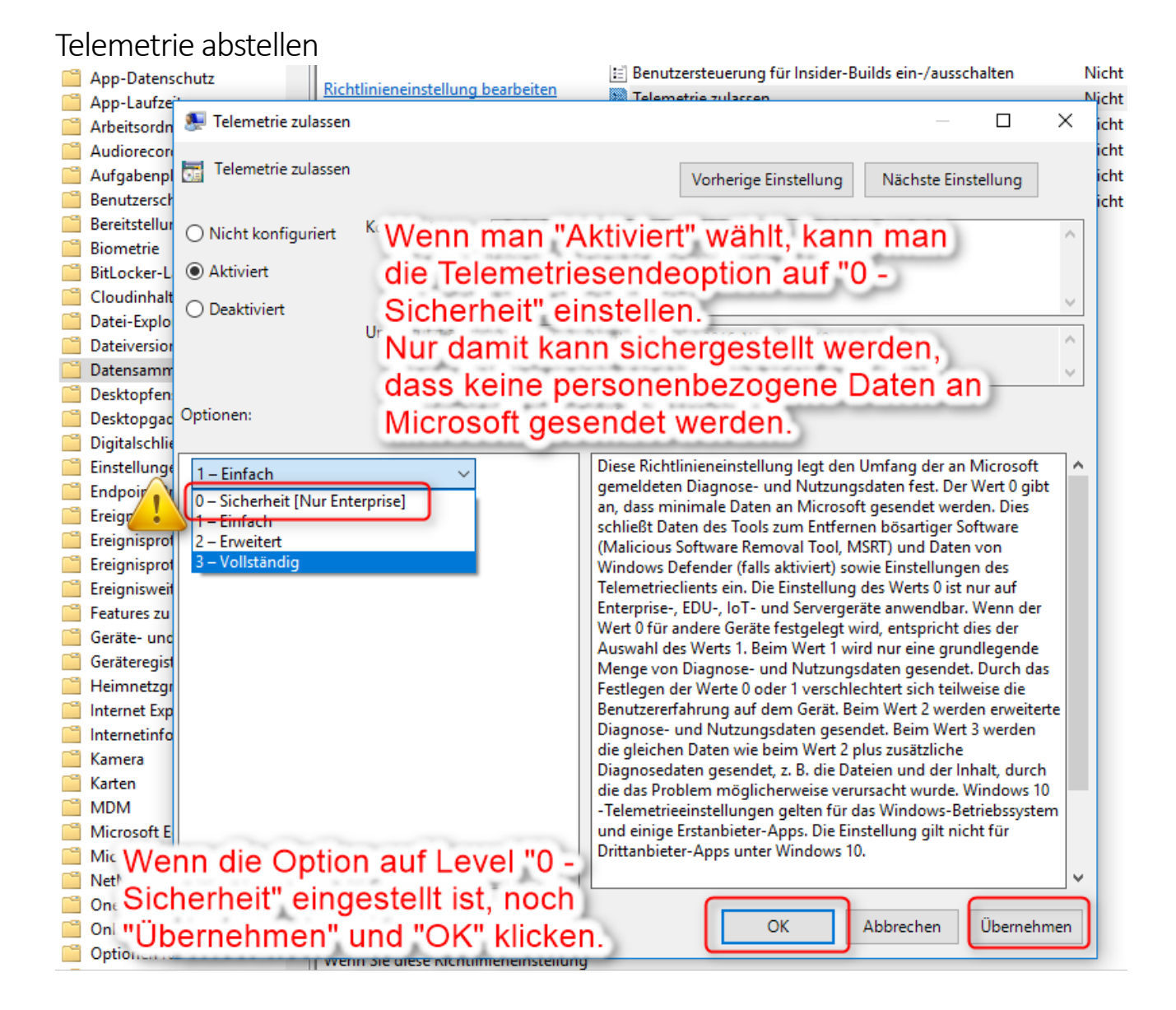

#### 🧾 Editor für lokale Gruppenrichtlinien

### Live-Kacheln entfernen

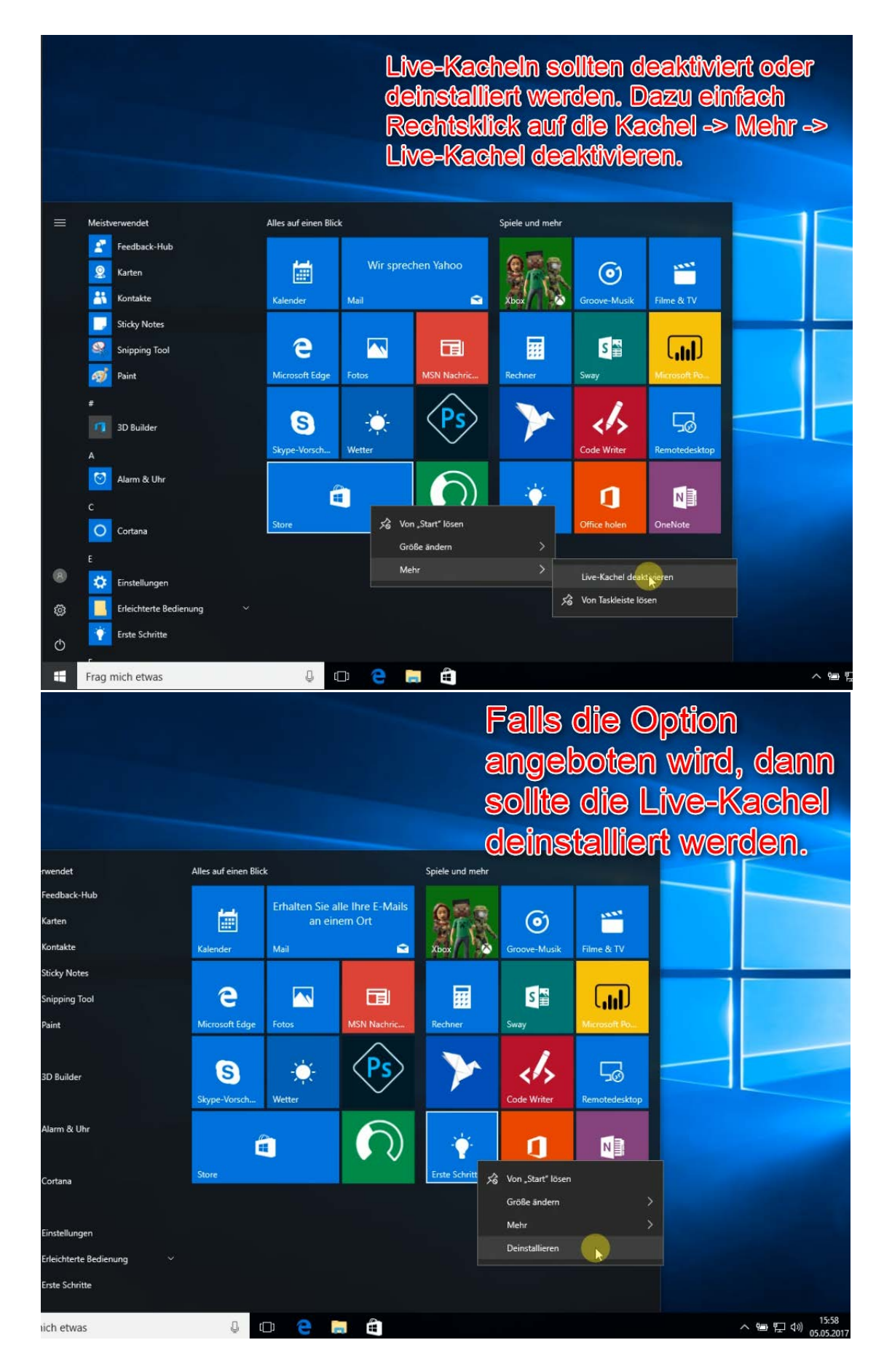

#### Live-Kacheln entfernen

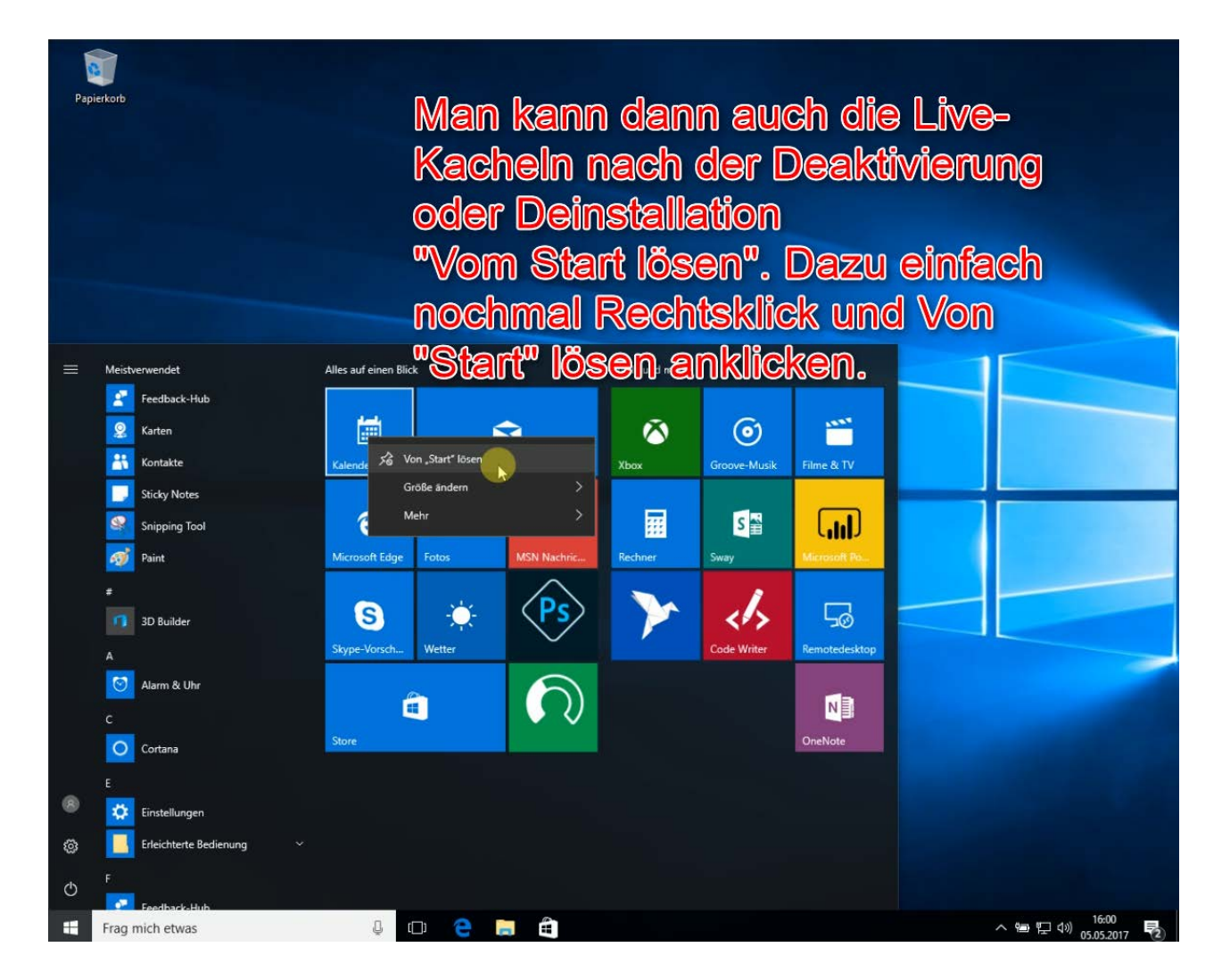

#### Cortana bändigen (auch im EDGE)

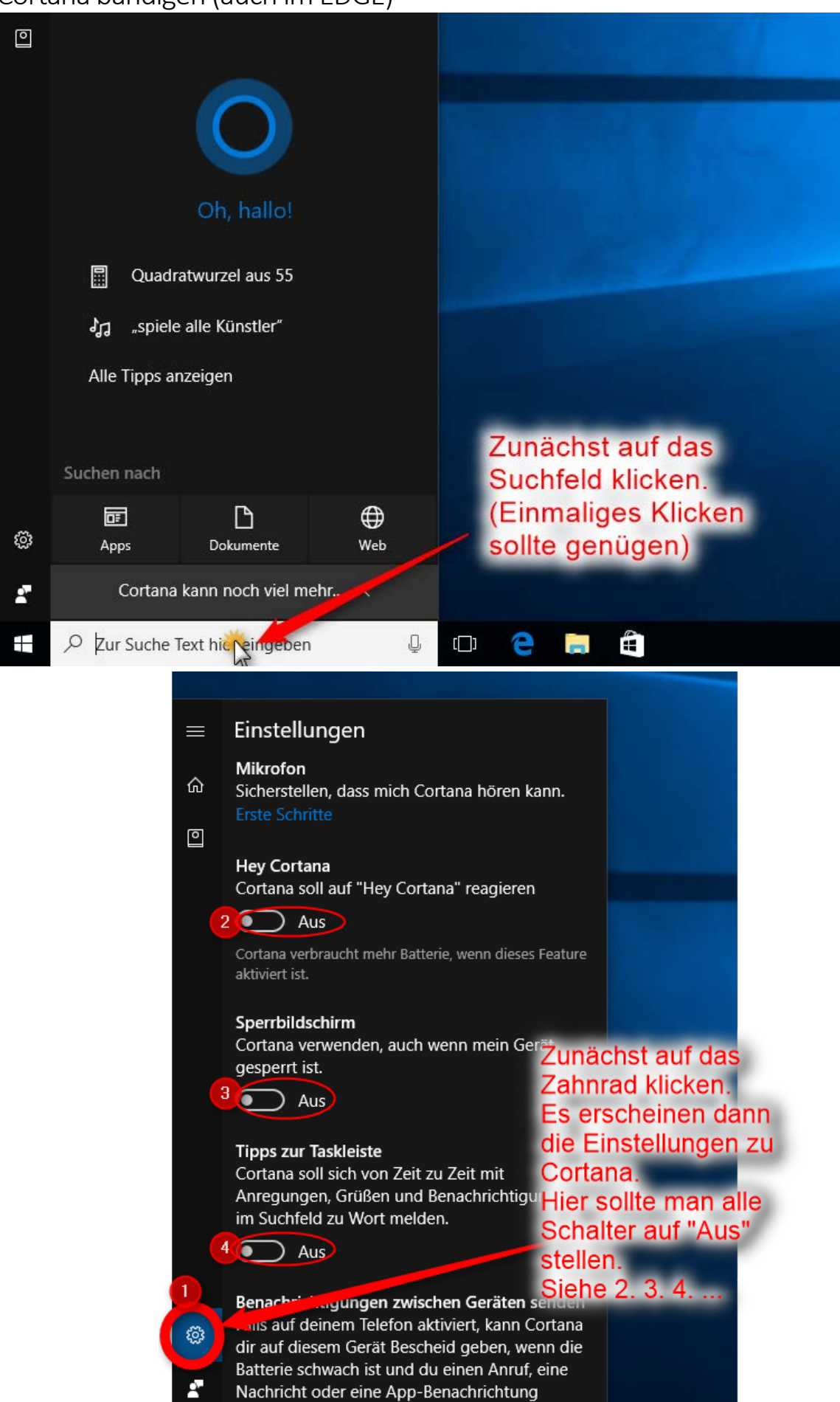

е

[]]

varnaeet haet

arsigma Zur Suche Text hier eingeben

## Cortana bändigen (auch im EDGE)

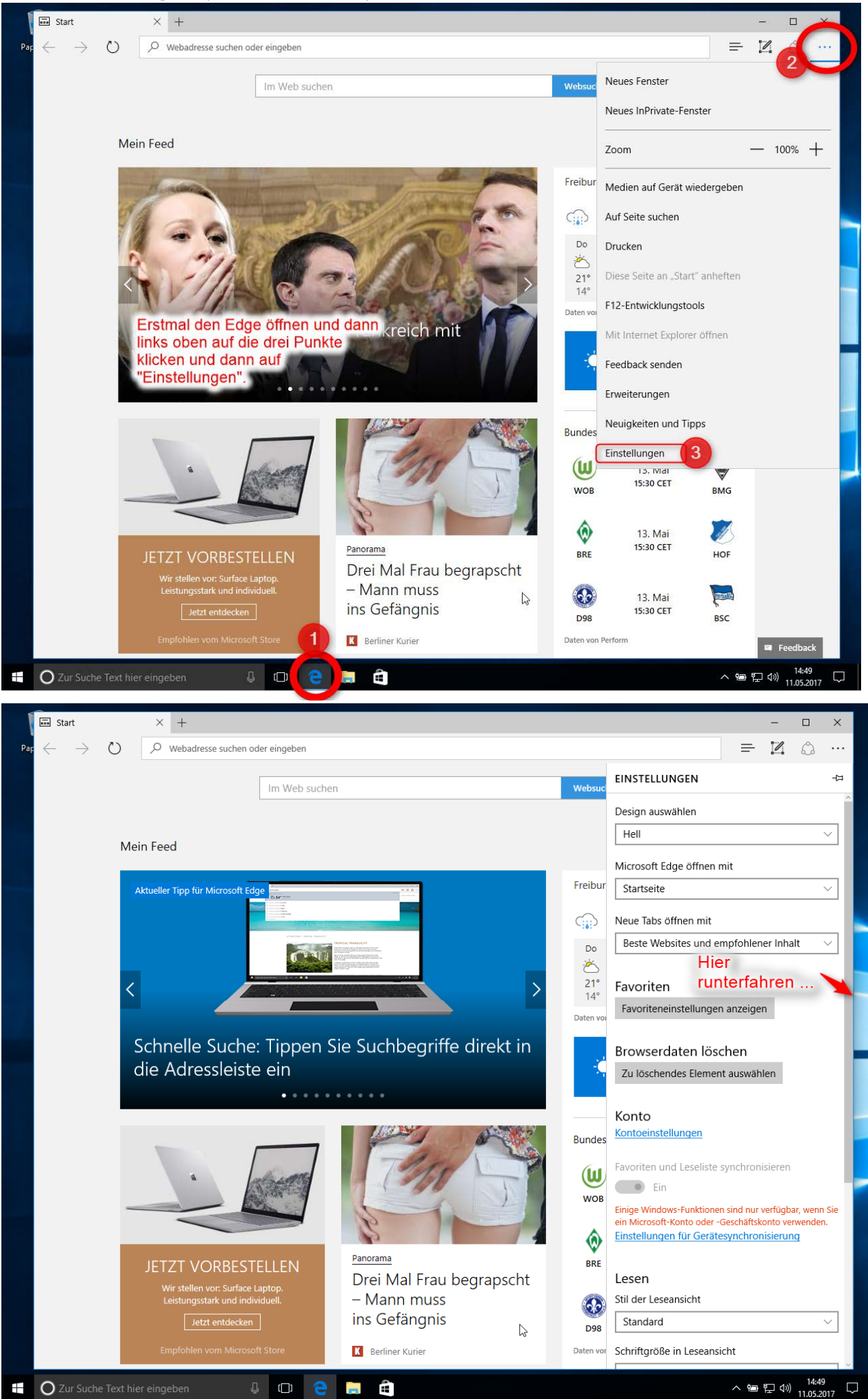

## Cortana bändigen (auch im EDGE)

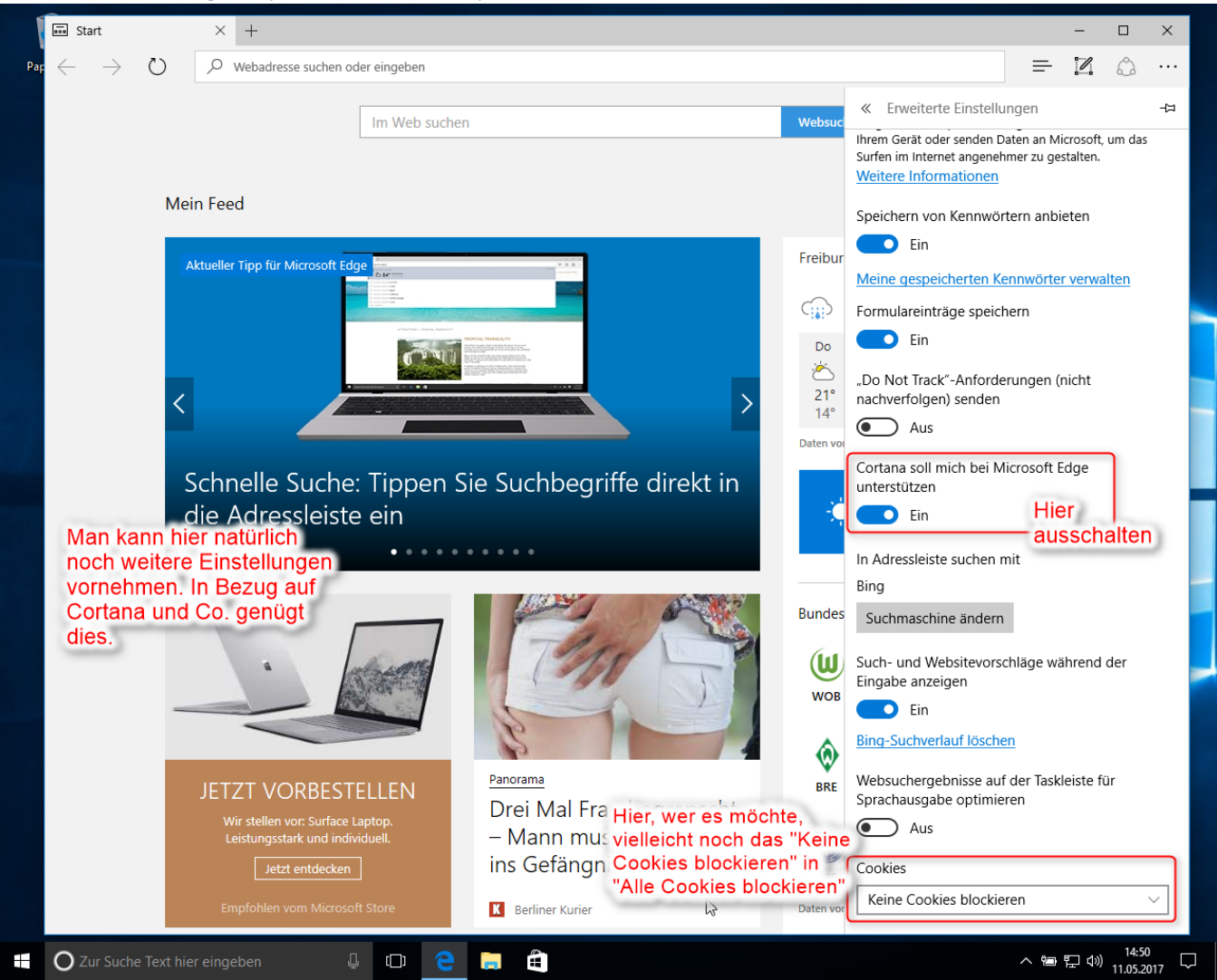

Fortsetzung folgt ...